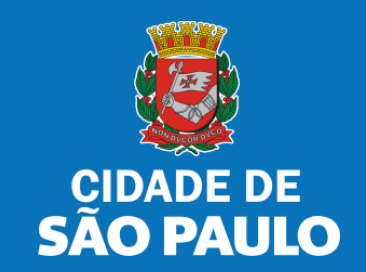

# SISTEMA TÔ LEGAL

## **TERMO DE PERMISSÃO DE USO**

## **COMPARTILHAMENTO DE PATINETES**

MANUAL DO USUÁRIO

OUTUBRO 2024

- 1. Informações Gerais.....03
- 2. Senha Web / Certificado Digital.....08
- 3. Dados de Contato e Termo de Aceite.....11
- 4. Atualização de dados de contato....13
- 5. Documentos Emitidos....18
- 6. Guias de pagamento....21
- 7. Solicitação de TPU Compartilhamento de Patinetes.....26
- 8. O que fazer? Outras dúvidas.....43

Autorizados e permissionários

### Bem-vindos ao sistema Tô Legal!

Clique sobre o item para mais informações

sobre o assunto escolhido.

Confira os detalhes de cada tipo de Termo de Permissão de Uso ou Portaria de Autorização.

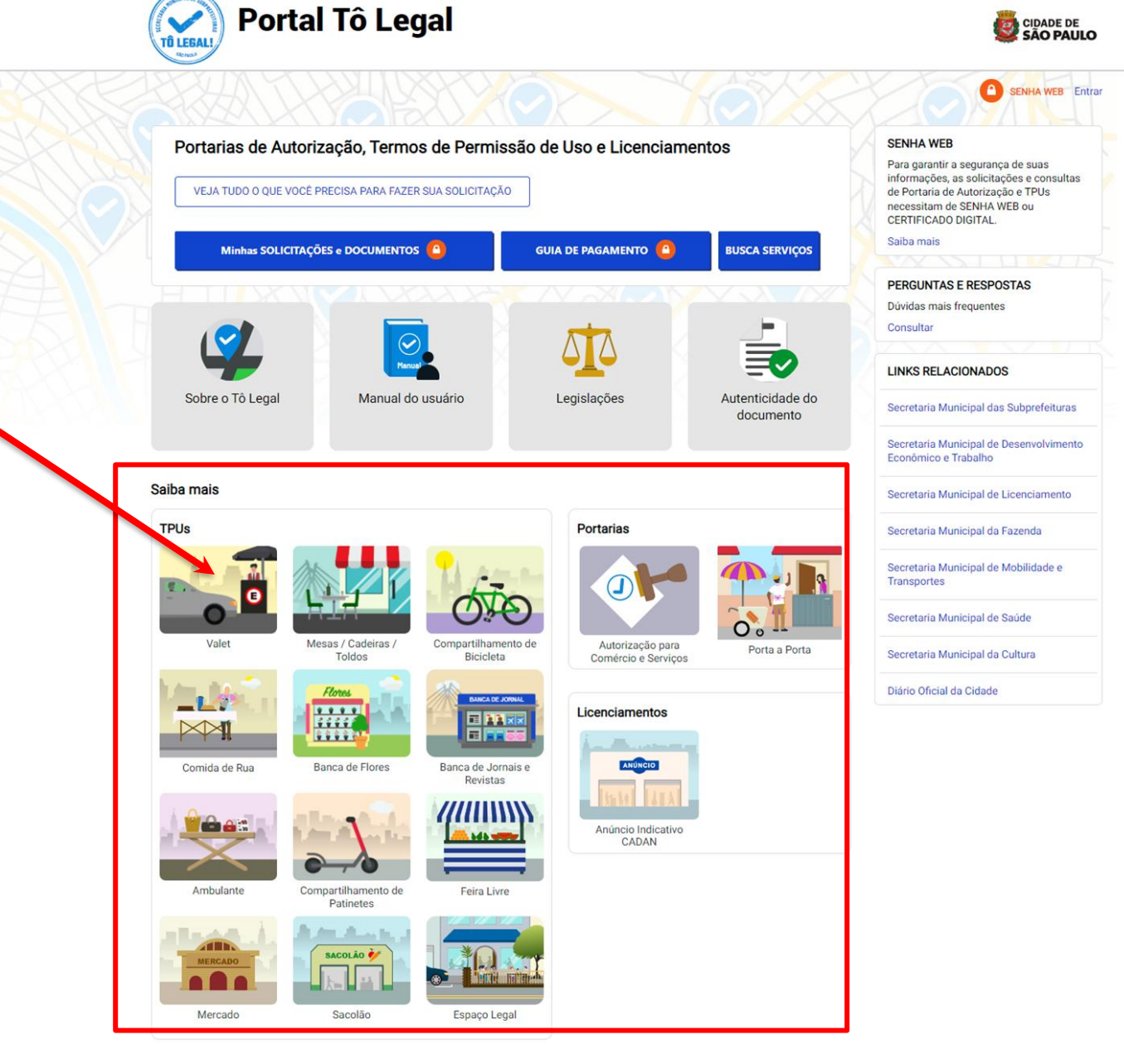

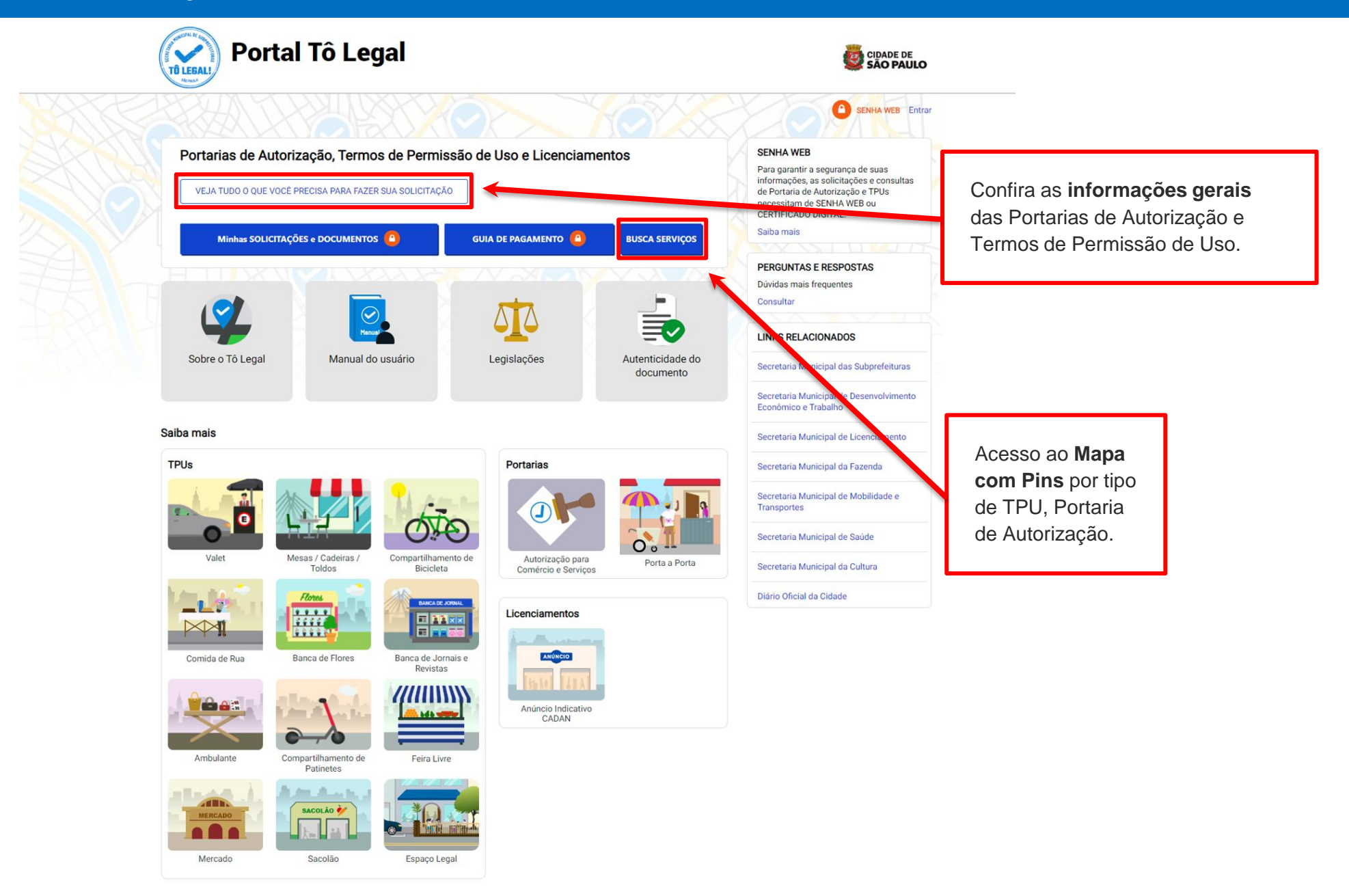

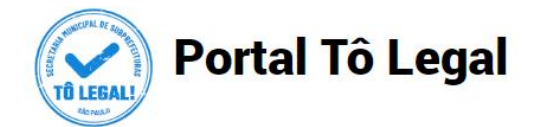

▲ Início > Informações Gerais

#### Informações Gerais

O uso do espaço público municipal por terceiros, para fins de comércio e prestação de serviços, poderá ser autorizado mediante requerimento, e conforme a disponibilidade de locais nas Subprefeituras. Para isto, é necessário solicitar um documento público de controle - a **Portaria de Autorização** ou o **Termo de Permissão de Uso**, conforme o caso.

A Licença de Anúncio Indicativo deverá ser solicitada pela via eletrônica, previamente a instalação no anúncio no local pretendido. Após sua expedição o sistema fornecerá, automaticamente, o respectivo número do Cadastro de Anúncios - CADAN.

Na ausência destes documentos o comerciante ou prestador de serviços estará sujeito a sanções, como multa e apreensão da mercadoria e do equipamenta ou do veículo utilizados.

Portarias TPUs

#### Portarias de Autorização

A Portaria de Autorização para Comércio e Prestação de Serviços pode ser expedida para os locais disponíveis nas diversas Subprefeituras, bastando o requerente escolher o local e o período do dia em que irá trabalhar - manhã, tarde ou noite. O autorizado só poderá vender seu produto ou prestar seu serviço na face de quadra que consta do seu documento.

A Portaria de Autorização para Comércio Porta a Porta pode ser expedida para as diversas Subprefeituras, conforme disponibilidade de vagas, bastando o requerente escolher a Subprefeitura e o período do dia em que irá trabalhar - manhã, tarde ou noite. O autorizado só poderá circular e ficar parado durante a venda do seu produto em vias pertencentes à Subprefeitura escolhida e constante da respectiva Portaria de Autorização. Não é permitido comercializar em local que já tenha outra pessoa com permissão ou autorização para o uso do espaço público.

O prazo máximo para cada Portaria de Autorização é de 90 dias. Também será necessário o recolhimento do preço público correspondente.

Veja a descrição das atividades permitidas para a Portaria de Autorização para Comércio e Prestação de Serviços.

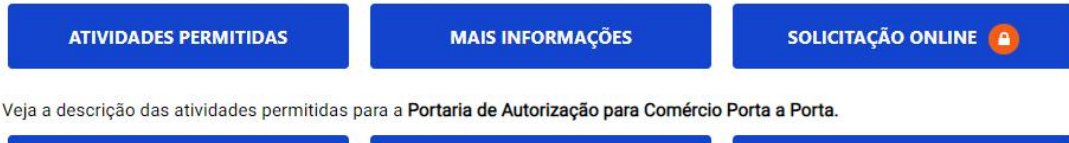

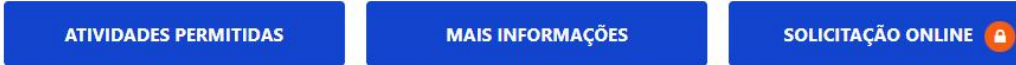

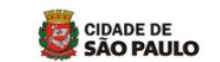

#### SENHA WEB Entrar

#### SENHA WEB

Para garantir a segurança de suas informações, as solicitações e consultas de Portaria de Autorização e TPUs necessitam de SENHA WEB ou CERTIFICADO DIGITAL. Saíba mais

#### PERGUNTAS E RESPOSTAS

Dúvidas mais frequentes Consultar

LINKS RELACIONADOS

Licenciamentos

Secretaria Municipal das Subprefeituras

Secretaria Municipal de Desenvolvimento Econômico e Trabalho

Secretaria Municipal de Licenciamento

Secretaria Municipal da Fazenda

Secretaria Municipal de Mobilidade e Transportes

Secretaria Municipal de Saúde

Secretaria Municipal da Cultura

Diário Oficial da Cidade

**Clique** nas abas para ver as **Informações Gerais** dos diferentes tipos de documento

| Portal Tô I                                                                                                    | Legal                                                                                                    |                                                                                                    | CIDADE DE<br>SÃO PAULO                                                                                                    |                                            |
|----------------------------------------------------------------------------------------------------|----------------------------------------------------------------------------------------------------|----------------------------------------------------------------------------------------------------|----------------------------------------------------------------------------------------------------|--------------------------------------------|
| nício > Informações Gerais                                                                                                    |                                                                                                    |                                                                                                    | SENHA WEB Entrar                                                                                                    |                                            |
| nformações Gerais                                                                                                    |                                                                                                    |                                                                                                    | SENHA WEB                                                                                                    |                                            |
| ) uso do espaço público municipal por terceir<br>'equerimento, e conforme a disponibilidade de<br>controle - a <b>Portaria de Autorização</b> ou o <b>Term</b><br>A <b>Licenca de Anúncio Indicativo</b> deverá ser so | os, para fins de comércio e prestação de s<br>e locais nas Subprefeituras. Para isto, é ne<br>o <b>de Permissão de Uso</b> , conforme o caso.<br>licitada pela via eletrônica, previamente a | erviços, poderá ser autorizado mediante<br>cessário solicitar um documento público de<br>instalacão no anúncio no local pretendido. Após | Para garantir a segurança de suas<br>informações, as solicitações e consultas<br>de Portaria de Autorização e TPUs<br>necessitam de SENHA WEB ou<br>CERTIFICADO DIGITAL.<br>Salba mais |                                            |
| a expedição o sistema fornecerá, automatic<br>a ausência destes documentos, o comercian<br>ercadoria e do equipamento ou do veículo ut                                                                                 | amente, o respectivo número do Cadadra<br>nte ou prestador de serviços estora sujeito<br>tilizados.                                                                                          | o de Anúncios - CADAN.<br>a sanções, como multa e apreensão da                                                                           | PERGUNTAS E RESPOSTAS<br>Dúvidas mais frequentes<br>Consultar                                                                                                    | Clique nas abas para<br>as Informações Ger |
| Portarias                                                                                                    | TPUs                                                                                                    | Licenciamentos                                                                                                    | LINKS RELACIONADOS                                                                                                    | dos diferentes tipos d                     |
| ermos de Permissão de Uso (TPUs)                                                                                                    |                                                                                                    |                                                                                                    | Secretaria Municipal das Subprefeituras                                                                                                    | documento                                  |
| u Termo de Permissão de Uso está condiciona<br>úblico ou inscrição, para que possa ser reque                                                                                                    | ado à abertura de procedimentos adminis<br>erido, exceto pelo serviço de valet, compar                                                                                                    | trativos - licitação, concorrência, chamamento<br>tilhamento de bicicletas, compartilhamento de                                          | Secretaria Municipal de Desenvolvimento<br>Econômico e Trabalho                                                                                                    |                                            |
| tinetes elétricas, e uso do passeio para colo<br>etrônico.                                                                                                    | ocação de mesas, cadeiras e toldo, que de                                                                                                    | verão ser solicitados através do sistema                                                                                                 | Secretaria Municipal de Licenciamento                                                                                                    |                                            |
| ambém será necessário o recolhimento do p                                                                                                    | reço público correspondente.                                                                                                    |                                                                                                    | Secretaria Municipal da Fazenda                                                                                                    |                                            |

Secretaria Municipal de Mobilidade e

Secretaria Municipal de Saúde Secretaria Municipal da Cultura Diário Oficial da Cidade

Transportes

| TIPOS                                      | INFORMAÇÕES                             | SOLICITAÇÕES                     |
|--------------------------------------------|-----------------------------------------|----------------------------------|
| Valet                                      | Informações e documentos<br>necessários | Solicitação online 🔒             |
| Mesas, Cadeiras e Toldos                   | Informações e documentos<br>necessários | Solicitação online 🔒             |
| Compartilhamento de bicicletas             | Informações e documentos<br>necessários | Solicitação online 🔒             |
| Compartilhamento de Patinetes<br>Elétricas | Informações e documentos<br>necessários | Solicitação online               |
| Comida de rua                              | Informações                             | Não há chamamento público aberto |
| Banca de jornais e revistas                | Informações                             | Não há licitacão aberta          |
| Banca de flores                            | Informações                             | Não há concorrência aberta       |
| Ambulante                                  | Informações                             | Não há inscrição aberta          |
| Feira Livre                                | Informações                             | Não há inscrição aberta          |
| Mercados                                   | Informações                             | Não há inscrição aberta          |
| Sacolões                                   | Informações                             | Não há inscrição aberta          |
| Espaço Legal                               | Informações e documentos<br>necessários | Solicitação online 🔒             |
| (*) verificar locais e as condições estabe | elecidas                                |                                  |

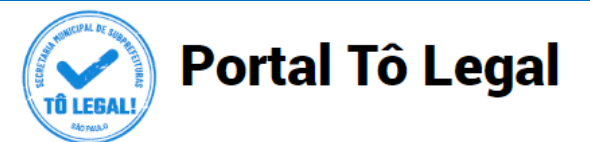

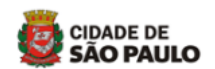

SENHA WEB Entrar

♠ Início > Informações Gerais

#### Informações Gerais

O uso do espaco público municipal por terceiros, para fins de comércio e prestação de serviços, poderá ser autorizado mediante requerimento, e conforme a disponibilidade de locais nas Subprefeituras. Para isto, é necessário solicitar um documento público de controle - a Portaria de Autorização ou o Termo de Permissão de Uso, conforme o caso.

A Licença de Anúncio Indicativo deverá ser solicitada pela via eletrônica, previamente a instalação no anúncio no local pretendido. Após sua expedição o sistema fornecerá, automaticamente, o respectivo número do Cadastro de Anúncios - CADAN,

Na ausência destes documentos, o comerciante ou prestador de servicos estará sujeito a sancões, como multa e apreensão da mercadoria e do equipamento ou do veículo utilizados.

TPUs Licenciamentos Portarias

#### Licenciamentos

A Licenca de Anúncio Indicativo poderá ser solicitada por empresas ou profissionais interessados em identificar o exercício de atividades, desde que possuam as devidas licenças de funcionamento. Excetuam-se os Profissionais autônomos ou os Microempreendedores Individuais - MEI dispensados de licença de funcionamento, nos termos da legislação vigente. A licença é documento necessário e prévio à instalação do anúncio. Não precisa ser renovada, a menos que haja alteração de suas características.

Vale lembrar que Anúncio indicativo é aquele que identifica, no próprio local da atividade, os estabelecimentos e/ou profissionais.

| TIPOS | INFORMAÇÕES                          | SOLICITAÇÕES         | S |
|-------|--------------------------------------|----------------------|---|
| CADAN | Informações e documentos necessários | Solicitação online 🙆 | S |
|       |                                      |                      | s |

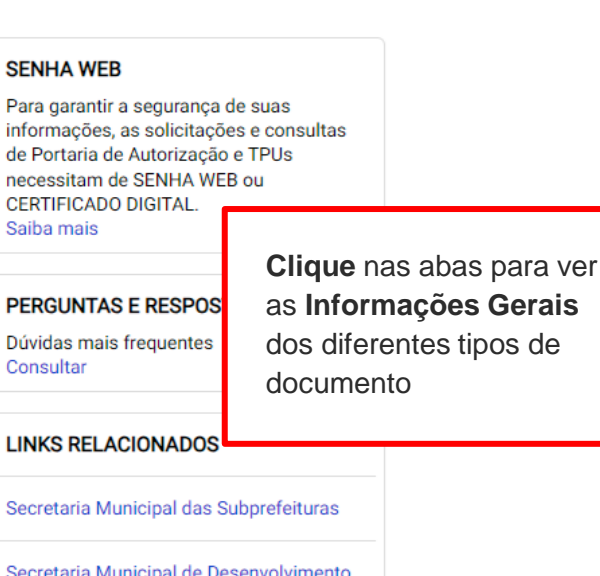

Secretaria Municipal de Desenvolvimento Econômico e Trabalho Secretaria Municipal de Licenciamento Secretaria Municipal da Fazenda

ecretaria Municipal de Mobilidade e ransportes

ecretaria Municipal de Saúde

ecretaria Municipal da Cultura

Diário Oficial da Cidade

Consultar

### 2. Senha Web / Certificado Digital

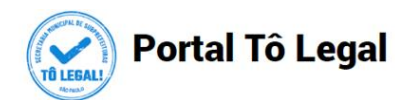

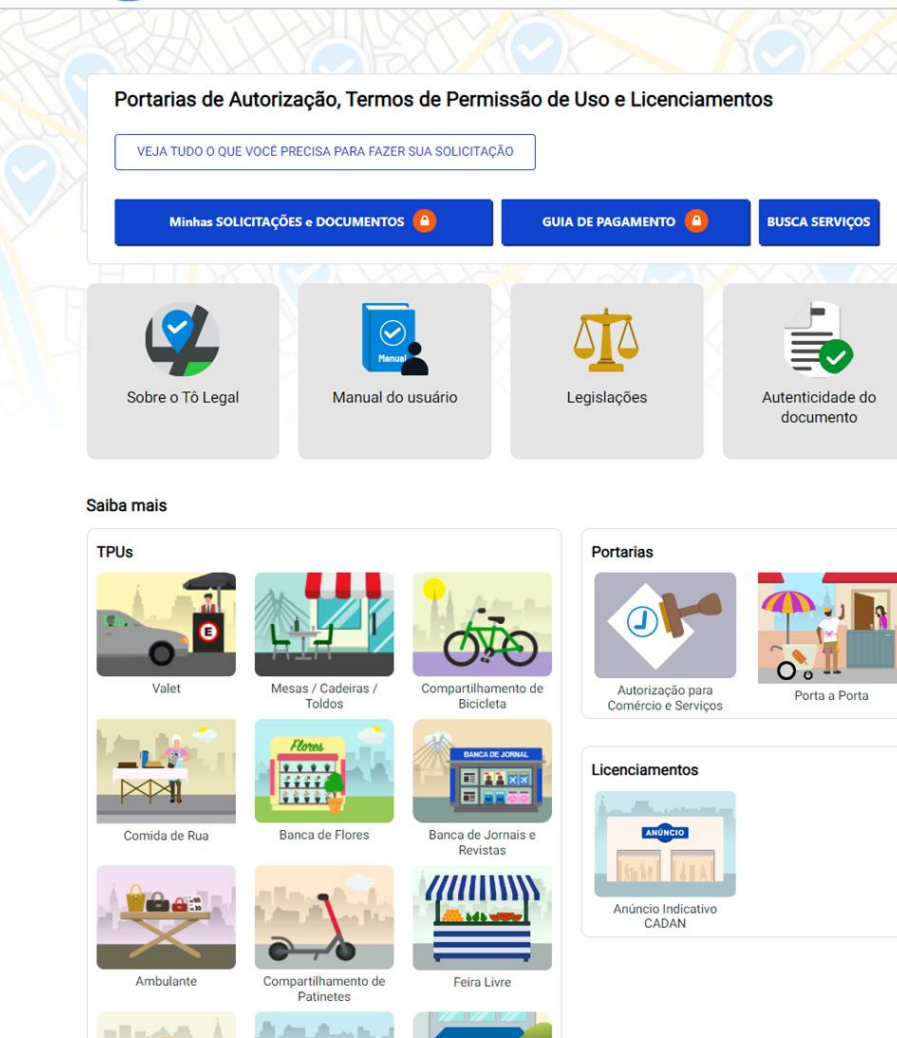

Espaço Legal

SACOLÃO 🀓

Sacolão

Mercado

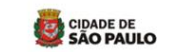

SENHA WEB Entrar

#### SENHA WEB

Para garantir a segurança de suas informações, as solicitações e consultas de Portaria de Autorização e TPUs necessitam de SENHA WEB ou CERTIFICADO DIGITAL. Salba mais

PERGUNTAS E RESPOSTAS Dúvidas mais frequentes

Consultar

LINKS RELACIONADOS

Secretaria Municipal das Subprefeituras

Secretaria Municipal de Desenvolvimento Econômico e Trabalho

Secretaria Municipal de Licenciamento

Secretaria Municipal da Fazenda

Secretaria Municipal de Mobilidade e Transportes

Secretaria Municipal de Saúde

Secretaria Municipal da Cultura

Diário Oficial da Cidade

#### Atenção!

Para acesso aos serviços disponíveis no sistema é necessário ter **Senha Web** ou **Certificado Digital**, e estar cadastrado no **CCM** – Cadastro do Contribuinte Municipal.

Clique em <u>Perguntas e</u> <u>Respostas</u> em caso de dúvidas.

### 2. Senha Web / Certificado Digital

#### prefeitura.sp.gov.br

#### Senhaweb

Digite seus dados, para nova solicitação ou para consultar TPU emitido.

#### **ATENÇÃO!**

digite o **CPF** se o seu documento estiver cadastrado no seu nome;

ou digite o **CNPJ** se o documento estiver no nome da sua empresa.

| Usuário e Senha  | Certificado Digital                                                    |                                                       |
|------------------|------------------------------------------------------------------------|-------------------------------------------------------|
| CPF/CNPJ         | Se você possui <b>Certificado Digital</b><br>(ICP-Brasil) acesse aqui. | Ou acesse o sistema<br>com <b>Certificado Digital</b> |
| Código de imagem |                                                                        | com os mesmos dados<br>que estão no seu TPU.          |
| Entrar Voltar    |                                                                        |                                                       |

#### Atenção!

Sua Senha Web deve estar desbloqueada! O desbloqueio poderá ser realizado pela internet, consulte:

https://www.prefeitura.sp.gov.br/cidade/secretarias/fazenda/servicos/senhaweb/index.php?p=28257

Você também precisa ter o seu CPF ou CNPJ vinculado a um CCM- Cadastro do Contribuinte Municipal.

Para informações ou problemas relacionados à Senha Web e CCM, consulte a página da Secretaria Municipal da Fazenda:

https://www.prefeitura.sp.gov.br/cidade/secretarias/fazenda/servicos/senhaweb/ https://www.prefeitura.sp.gov.br/cidade/secretarias/fazenda/servicos/ccm/

### ATENÇÃO!

Sem o CCM o requerente não poderá efetuar a solicitação.

Lembrando que o CCM deverá estar vinculado ao seu CPF ou CNPJ.

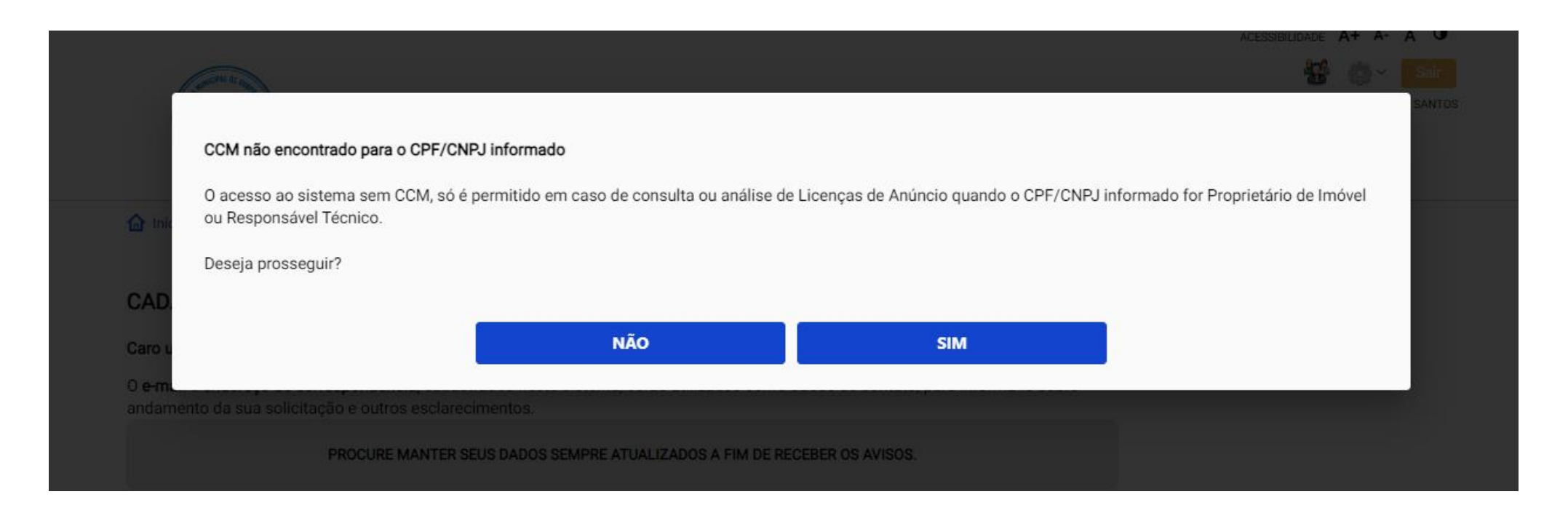

Ao clicar em SIM será possível prosseguir como Proprietário de Imóvel ou Responsável Técnico.

### CADASTRO - DADOS DE CONTATO E TERMOS DE ACEITE

Caro usuário,

O e-mail e endereço de correspondência, cadastrados neste sistema, serão utilizados como dados de contato, para informá-lo sobre andamento da sua solicitação e outros esclarecimentos.

PROCURE MANTER SEUS DADOS SEMPRE ATUALIZADOS A FIM DE RECEBER OS AVISOS.

IMPORTANTE: Os dados cadastrados aqui são de uso exclusivo deste sistema

| Informe um en        | dereço de e-mail para receber | avisos ou esclarecir | mentos quant | to a sua sol       | icitação                  |             |
|----------------------|-------------------------------|----------------------|--------------|--------------------|---------------------------|-------------|
| email@ema            | il.com.br                     | _                    | Di           | gite <b>e-mail</b> | de contato.               |             |
| NOME FANTASI         | A                             |                      | Co           | onfira o enc       | dereço para correspon     | dência.     |
| Caso possua, i       | nforme o nome fantasia.       |                      | Ca           | aso haja div       | vergência, digite a infor | mação corre |
| Digitar Nome Fa      | ntasia                        |                      |              |                    |                           |             |
| ENDEREÇO PAR/        | A CORRESPONDÊNCIA             | Número               | Complem      | ento               |                           |             |
|                      | 5                             | 405                  |              |                    |                           |             |
| rua São bento        |                               |                      |              |                    |                           |             |
| rua São bento<br>CEP | Bairro                        | Cidade               |              | U.F                |                           |             |

#### Termo de Responsabilidade quanto ao uso do sistema

Declaro, sob as penas da lei: Oue os dados informados neste sistema são verdadeiros e que a inexatidão. irregularidade ou falsidade na prestação das informações relativas ao uso do sistema eletrônico sujeitará o interessado, juntamente com as demais pessoas que para ela concorrerem às penalidades previstas na legislação civil e criminal. Que os documentos apresentados, em versão digital, guando necessário, correspondem ao original que mantenho em meu poder, para pronta apresentação quando solicitado. Estar ciente quanto ao tratamento e uso compartilhado de informações e dados necessários à execução de políticas públicas nos termos da Lei Geral de Proteção de Dados Pessoais - LGPD. Estar ciente de que a Prefeitura do Município de São Paulo não se responsabiliza por requerimentos via Internet não recebidos por motivo de ordem técnica dos computadores, falhas de comunicação, congestionamento das linhas de comunicação, bem como outros fatores de ordem técnica que impossibilitem a transferência de dados; Estar ciente de que a Prefeitura do Município de São Paulo não se responsabiliza por informações de endereço incorretas, incompletas ou por falha na entrega de mensagens eletrônicas causadas por endereco eletrônico incorreto ou por problemas do provedor de acesso do requerente tais como: caixa de correio eletrônico cheia, filtros anti-spam, eventuais truncamentos ou gualquer outro problema de ordem técnica, sendo aconselhável sempre consultar o site da Prefeitura para verificar as informações que lhe são pertinentes.

Li e aceito os termos de responsabilidade quar

SALVAR

CANCELAR

Clique em SALVAR.

Sistema Tô Legal - Uso do espaço público - Termo de Permissão de Uso - Compartilhamento de patinetes - Manual do usuário

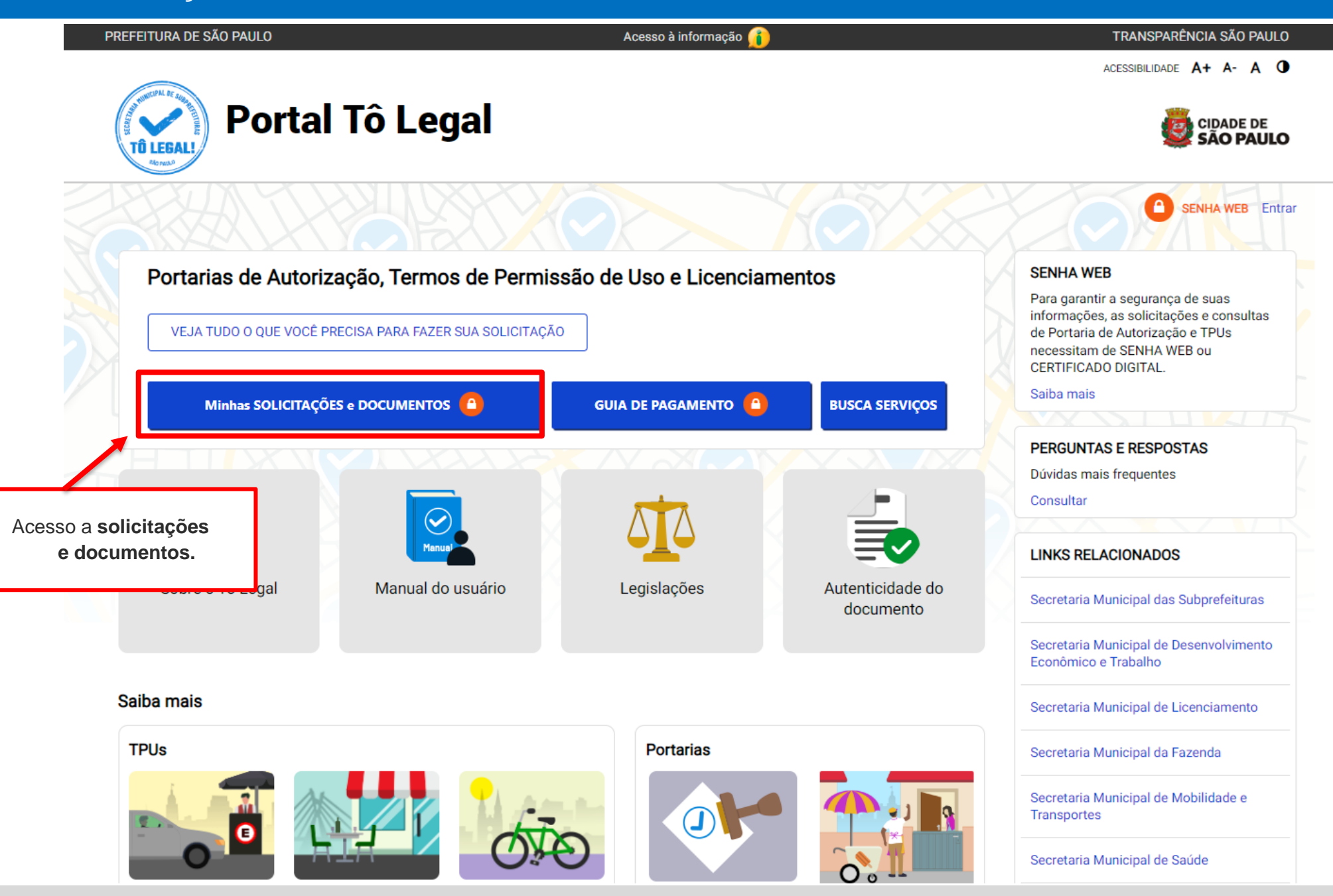

Sistema Tô Legal - Uso do espaço público – Termo de Permissão de Uso – Compartilhamento de patinetes – Manual do usuário

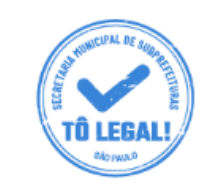

## Portal Tô Legal

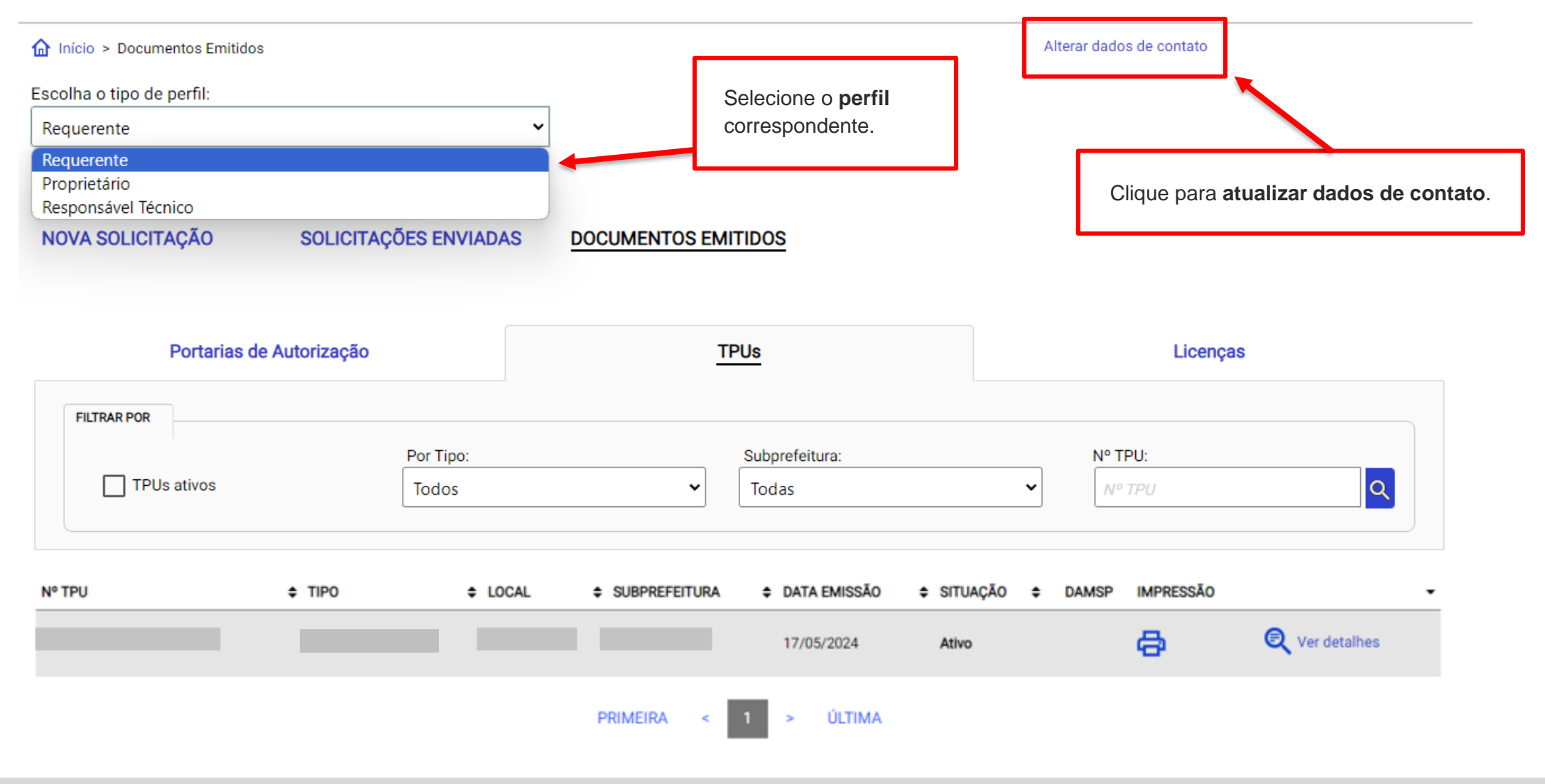

Sistema Tô Legal - Uso do espaço público – Termo de Permissão de Uso – Compartilhamento de patinetes – Manual do usuário

### CADASTRO - DADOS DE CONTATO E TERMOS DE ACEITE

Caro usuário,

O e-mail e endereço de correspondência, cadastrados neste sistema, serão utilizados como dados de contato, para informá-lo sobre andamento da sua solicitação e outros esclarecimentos.

PROCURE MANTER SEUS DADOS SEMPRE ATUALIZADOS A FIM DE RECEBER OS AVISOS.

IMPORTANTE: Os dados cadastrados aqui são de uso exclusivo deste sistema

| CADASTRO DE E-MAIL            | avisos ou esclareci | mentos quanto a sua solicitação                                                                  |                                                    |
|-------------------------------|---------------------|--------------------------------------------------------------------------------------------------|----------------------------------------------------|
| neste sistema.                |                     | nentos quanto a sua solicitação                                                                  |                                                    |
| email@email.com.br            |                     |                                                                                                  |                                                    |
| NOME FANTASIA                 |                     | Efetuar as alterações neces<br>dados de contato ( <b>e-mail e/o</b><br><b>correspondência</b> ). | sárias para atualização d<br><b>ou endereço de</b> |
| Digitar Nome Fantasia         |                     |                                                                                                  |                                                    |
| ENDEREÇO PARA CORRESPONDÊNCIA | Número              | Complemento                                                                                      |                                                    |

|        | Numero           | compien                                  | PETTED                                       |                                                         |
|--------|------------------|------------------------------------------|----------------------------------------------|---------------------------------------------------------|
|        | 405              |                                          |                                              |                                                         |
| Bairro | Cidade           |                                          | U.F                                          |                                                         |
| centro | São Paulo        |                                          | SP                                           | ~                                                       |
|        | Bairro<br>centro | 405<br>Bairro Cidade<br>centro São Paulo | Bairro     Cidade       centro     São Paulo | 405       Bairro       Cidade       U.F       São Paulo |

| Logradouro   |        | Número    | Complemento | i   |   |
|--------------|--------|-----------|-------------|-----|---|
| R. São Bento |        | 405       |             |     |   |
| CEP          | Bairro | Cidade    |             | U.F |   |
| 01008-906    | Centro | São Paulo |             | SP  | ~ |

### Termo de Responsabilidade quanto ao uso do sistema

Declaro, sob as penas da lei: Que os dados informados neste sistema são verdadeiros e que a inexatidão, irregularidade ou falsidade na prestação das informações relativas ao uso do sistema eletrônico sujeitará o interessado, juntamente com as demais pessoas que para ela concorrerem às penalidades previstas na legislação civil e criminal. Que os documentos apresentados, em versão digital, quando necessário, correspondem ao original que mantenho em meu poder, para pronta apresentação quando solicitado. Estar ciente quanto ao tratamento e uso compartilhado de informações e dados necessários à execução de políticas públicas nos termos da Lei Geral de Proteção de Dados Pessoais – LGPD. Estar ciente de que a Prefeitura do Município de São Paulo não se responsabiliza por requerimentos via Internet não recebidos por motivo de ordem técnica dos computadores, falhas de comunicação, congestionamento das linhas de comunicação, bem como outros fatores de ordem técnica que impossibilitem a transferência de dados; Estar ciente de que a Prefeitura do Município de São Paulo não se responsabiliza por requerimentos da São Paulo não se responsabiliza por informações de endereço incorretas, incompletas ou por falha na entrega de mensagens eletrônicas causadas por endereço eletrônico incorreto ou por problemas do provedor de acesso do requerente tais como: caixa de correio eletrônico cheia, filtros anti-spam, eventuais truncamentos ou qualquer outro problema de ordem técnica, sendo aconselhável sempre consultar o site da Prefeitura para verificar as informações que lhe são pertinentes.

💹 Li e aceito os termos de responsabilidade quanto ao uso do sistema.

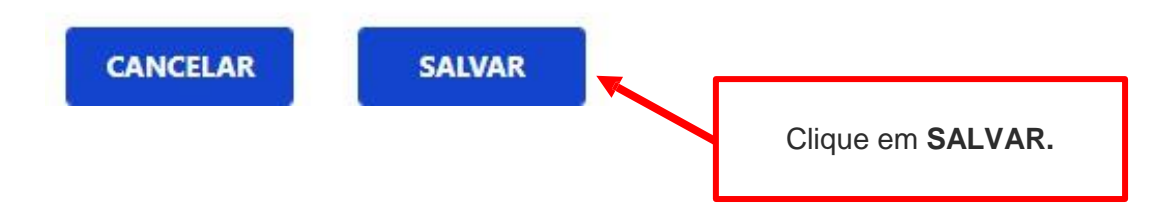

### CADASTRO - DADOS DE CONTATO E TERMOS DE ACEITE

#### Caro usuário,

O e-mail e endereço de correspondência, cadastrados neste sistema, serão utilizados como dados de contato, para informá-lo sobre andamento da sua solicitação e outros esclarecimentos.

| PROCURE M                                                                                                  |                                     |
|----------------------------------------------------------------------------------------------------|-------------------------------------|
| Alteração efetuada com sucesso!                                                                            |                                     |
| IMPORTANTE: Os dados cadastrados a                                                                         |                                     |
| CADASTRO DE E-MAIL                                                                                         |                                     |
| Informe um endereço de e-mail para receber avisos ou esclarecimentos quanto a sua solicitação neste sistem | na.                                 |
|                                                                                                    | Clique em <b>OK</b> para finalizar. |

### **5. Documentos Emitidos**

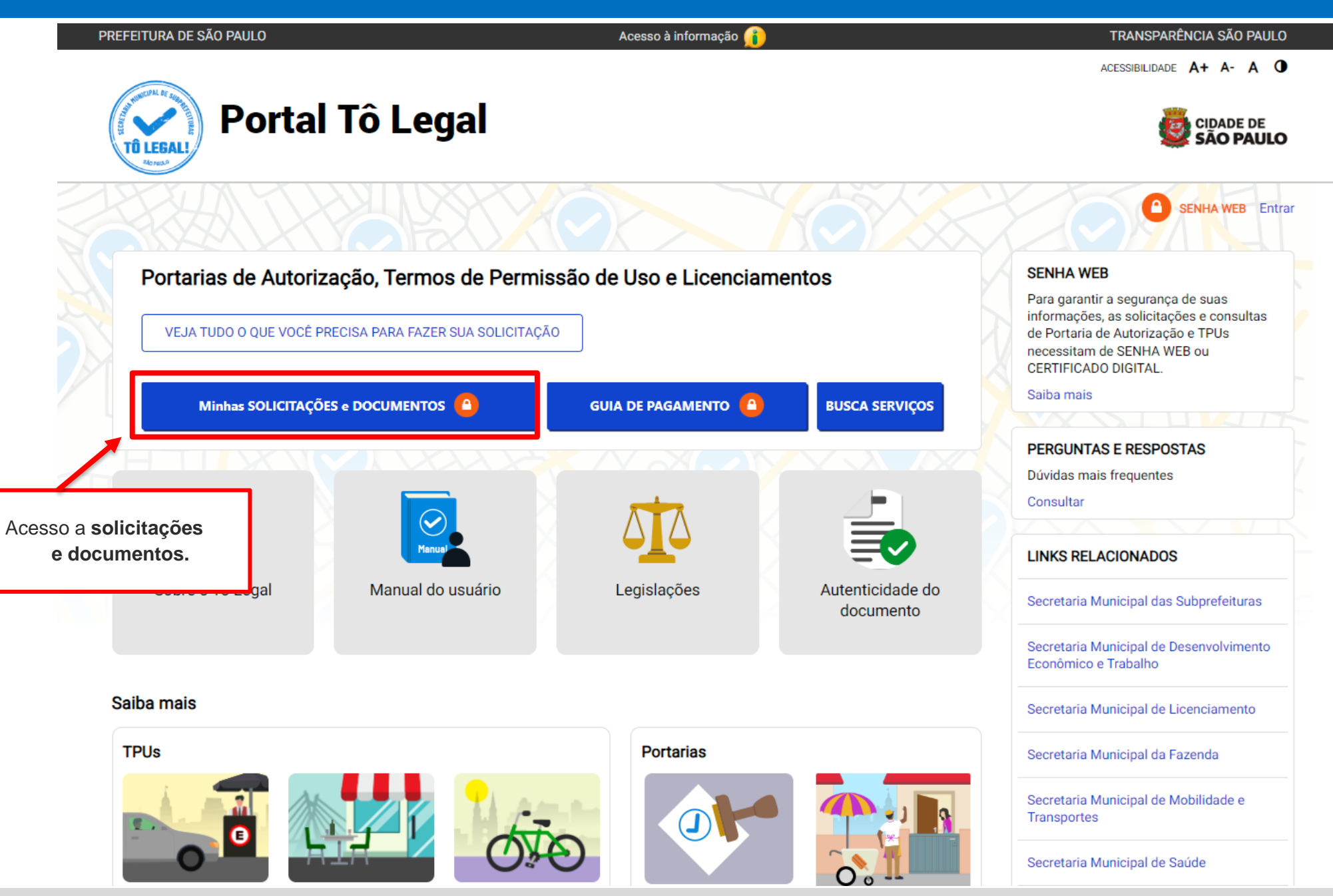

### **5. Documentos Emitidos**

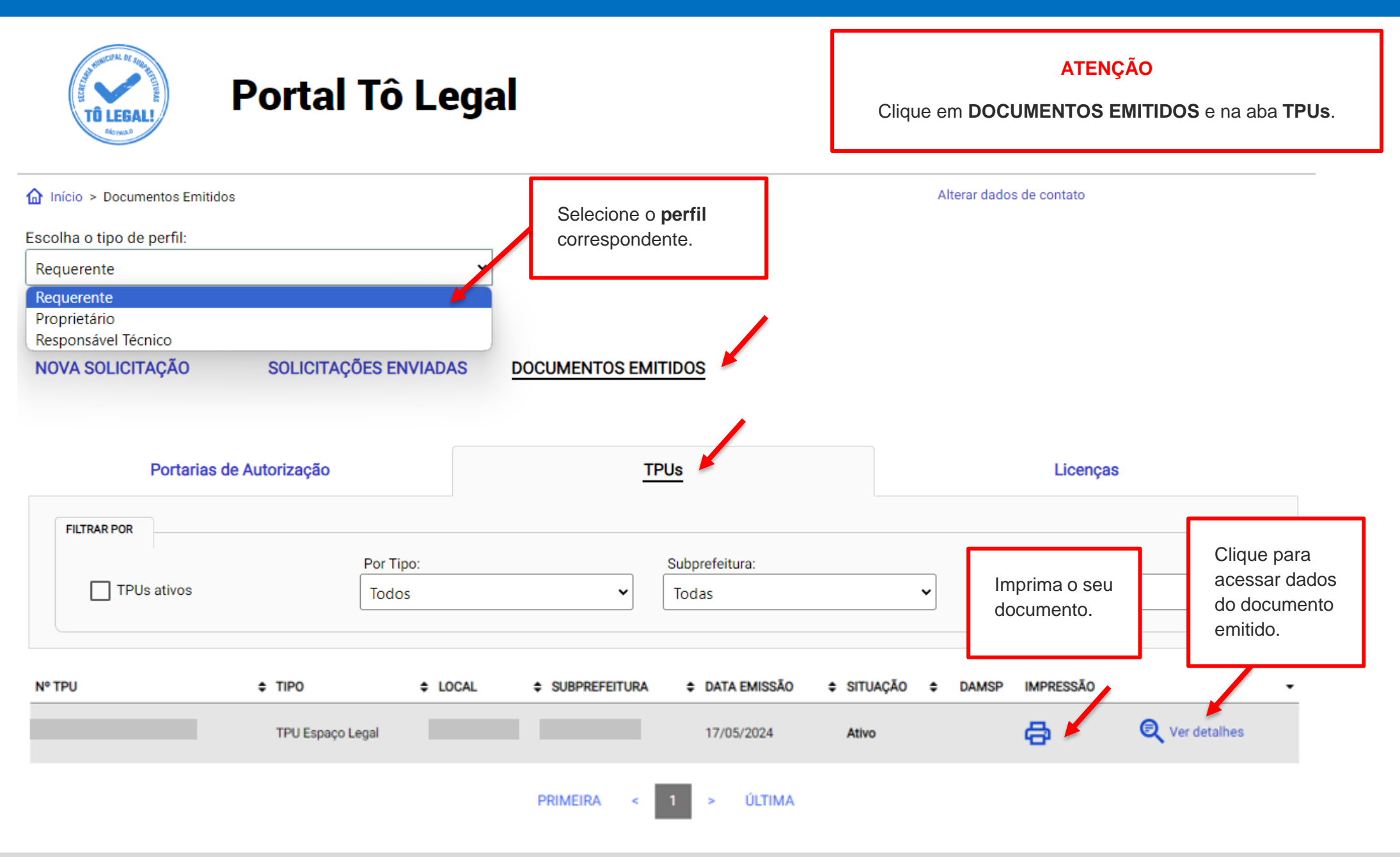

### 6. Guias de pagamento

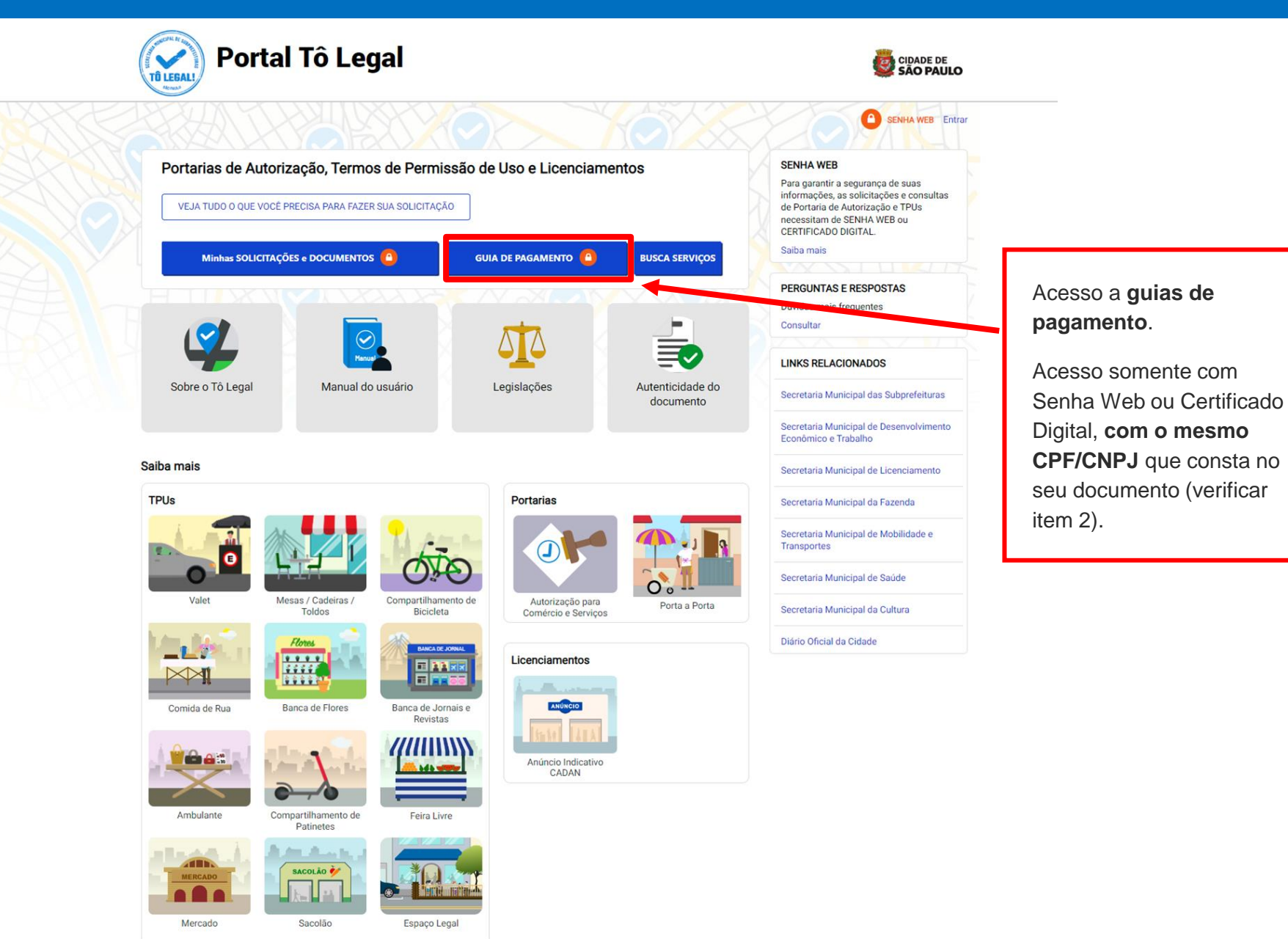

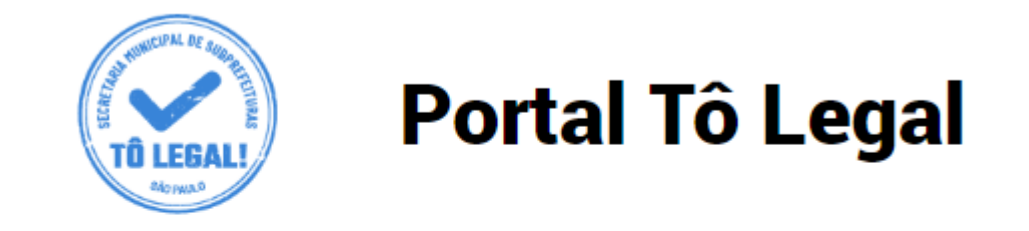

Início > Guia de Pagamento

### EMISSÃO DA GUIA DE PAGAMENTO

### **Orientações Gerais**

- consulte o Manual do usuário.
- confira se o CPF ou CNPJ digitado inicialmente corresponde àquele que consta do seu Termo de Permissão de Uso.
- obtenha Senha Web ou Certificado Digital para o CPF ou CNPJ constante do seu Termo de Permissão de Uso.
- dirija-se a Subprefeitura que emitiu o seu Termo de Permissão de Uso para verificar seus dados de cadastro.

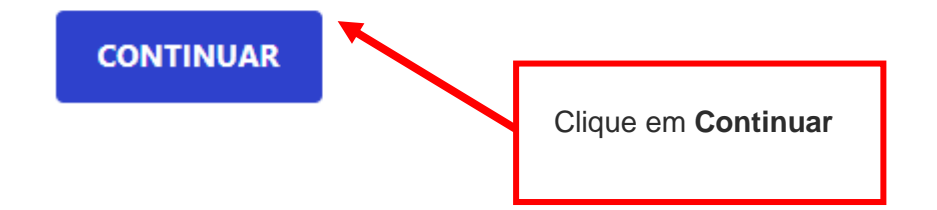

### 6. Guias de pagamento

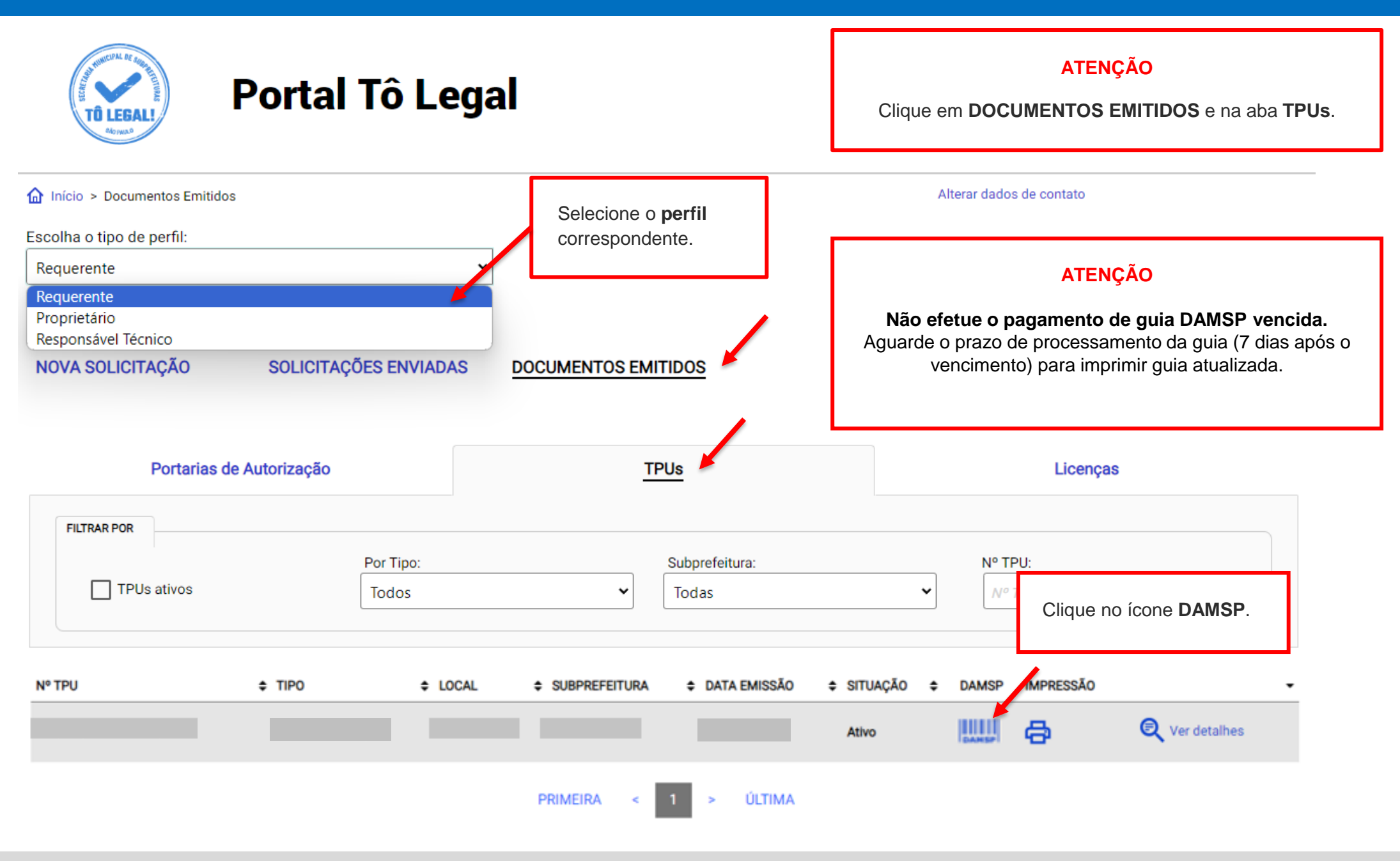

| Para pa<br><b>prazo</b>           | agamentos de par<br><b>de validade</b> da gu | celas ve<br>uia de pa | ncidas observe o<br>gamento.     |                             |           |                    |                                                 |                                       |                               | Data d<br>cobran              | e vencime<br>ça de pre        | nto da<br>ço público.         |
|-----------------------------------|----------------------------------------------|-----------------------|----------------------------------|-----------------------------|-----------|--------------------|-------------------------------------------------|---------------------------------------|-------------------------------|-------------------------------|-------------------------------|-------------------------------|
| <b>Ö</b>                          | PREFEITURA DA C<br>Documento de Arre         | DADE DE<br>cadação d  | SÃO PAULO<br>lo Município de São | Paulo - DAMS                | SP        |                    |                                                 | 0                                     | 1 - NÚMERO GU<br>2022         | na<br>000086                  | 02 - VENCIMI<br>3'            | ento<br>1/03/2022             |
| 03- NOME DO INT                   | CRISTIANE DE AND                             | RADE DAN              | ITAS                             |                             |           |                    |                                                 | 0<br>1                                | 4 - CPF/CNPJ IN<br>0.284.06   | ITERESSADO<br>8/0001-01       |                               |                               |
| 05 -                              |                                              | 06 - ESPECIF          | ICAÇÃO DO TRIBUTO<br>RECEITA D   |                             |           | TRONIC             | O A CLASSIFICAR                                 | 0                                     | 7 - CÓDIGO DO                 | TRIBUTO                       | 08-                           | 09 - CTRL<br>2                |
| 10 - EMITENTE<br>SMSUB            | 11 - DATA EMISSÃO<br>19/08/2022              | 12 - ESPECIF          | ICAÇÃO DO SERVIÇO                | ERMO DE PER                 | RMISSA    | O DE U             | SO - TPU                                        | 1                                     | 3 - CÓDIGO DO<br><b>57</b>    | SERVIÇO                       | 14 -                          | -                             |
| CALCULAR O VALOR<br>SE FOR O CASO | 15 - UNIDADE DE VALOR<br>REAL                |                       | 16 - QTD<br>0                    |                             | X         | 17 - VALOR<br>0,00 | RUNIDADE                                        | 14                                    | 8 - VALOR                     |                               |                               | 118,72                        |
| 28 - ENDEREÇO                     | ITINO BOCAIUVA                               | 255 3                 | 3 ANDAR                          |                             |           |                    |                                                 | 1:                                    | 9 -                           |                               |                               | ******                        |
| CENTRO                            | 01                                           | 004-010               |                                  |                             |           |                    |                                                 | 2                                     | 0 - ATUALIZAÇĂ                | O MONETÁRIA                   |                               | 5,51                          |
| 29 - OUTRAS INF                   | ORMAÇÕES                                     | TORIZADO              | OS ATÉ A DATA DE                 | VALIDADE.                   |           |                    |                                                 | 2                                     | 1 - MULTA                     |                               |                               | 23,74                         |
| -APÓS ES                          | STA DATA, DEVERÁ                             | SER EMIT              | IDO NOVO DOCUM                   | ENTO.                       |           |                    |                                                 | 2                                     | 2 - JUROS                     |                               |                               | 7,39                          |
|                                   |                                              |                       |                                  |                             |           | •                  |                                                 | 2                                     | 3 - DESCONTO                  |                               |                               | 0,00                          |
| DAMSP E                           | MITIDA VIA INTERNE                           | T 5701202             | 22000086                         | SR CAIXA: NĂ<br>APÓS ESTA D | O RECEBER |                    | 25 - DATA DE VALIDADE<br>19/08/2022             | 2                                     | 6 - TOTAL A PA                | GAR                           |                               | 155,36                        |
|                                   | 27 - AUTENT                                  | ICAÇÃO MECÂNIO        | CA                               | <b>-</b>                    | 0042      | 2 5701 2           | 022 000086 4 6                                  | •                                     |                               |                               | ONTRIBUI                      | NTE                           |
|                                   |                                              |                       |                                  |                             |           | F                  | <b>Pagamento efetuad</b><br>Se necessário, agua | l <b>o após a da</b><br>rde 7 dias pa | <b>ita de v</b> a<br>ara impr | <b>alidade i</b><br>imir nova | <b>não será</b><br>a guia atu | <b>compensado.</b><br>alizada |

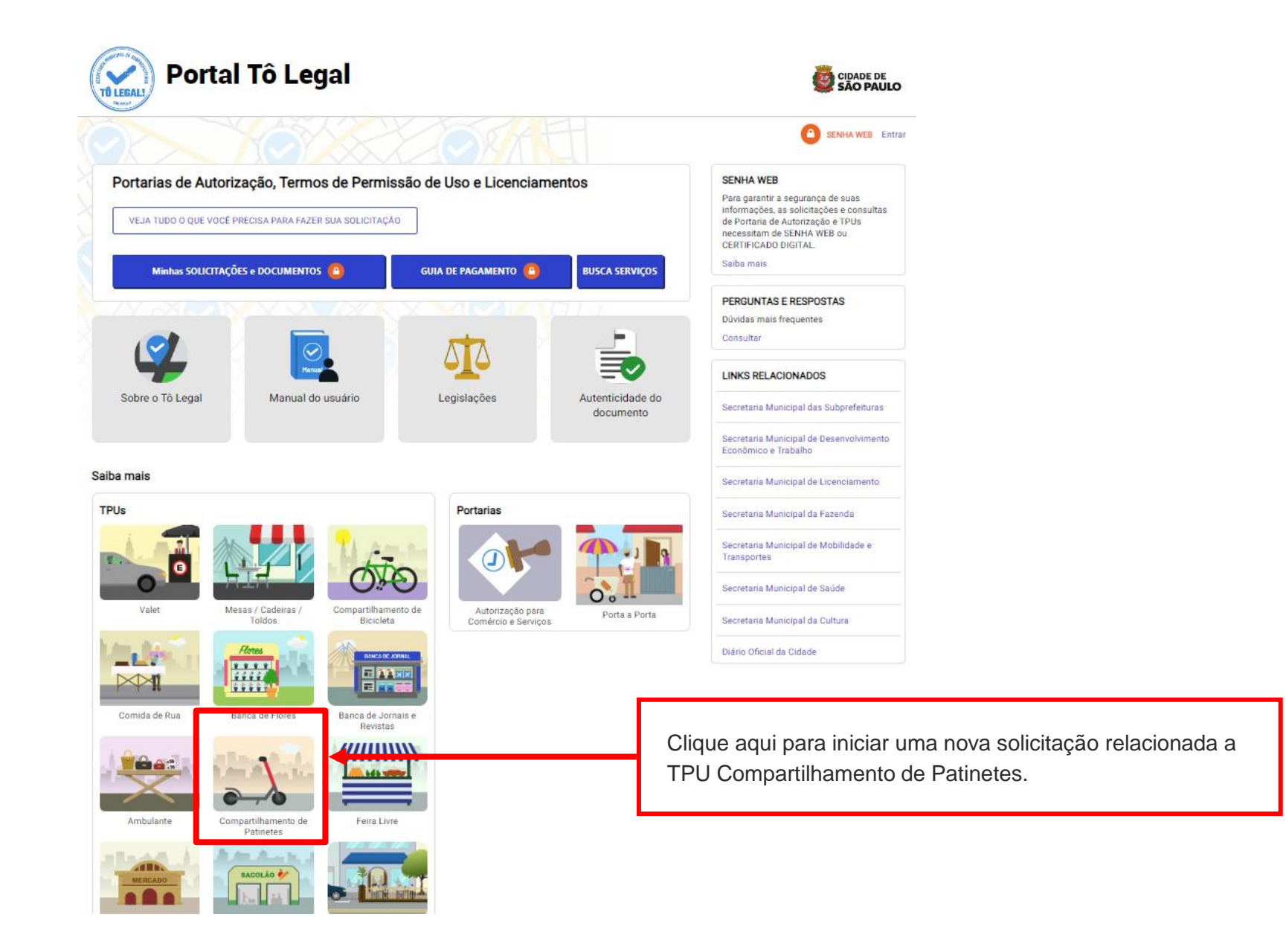

#### COMPARTILHAMENTO DE PATINETES ELÉTRICAS

O Termo de Permissão de Uso para serviço de compartilhamento de patinetes elétricas é documento necessário para o exercício desta atividade nas vias e logradouros públicos da Cidade de São Paulo.

#### Quem pode fazer solicitação

A Operadora de Tecnologia de Micromobilidade - OTM que possui Plano de Implantação do Serviço de Compartilhamento de Patinetes Elétricas credenciado junto ao Comitê Municipal de Uso do Viário, instalada e licenciada na Cidade de São Paulo.

#### O que é necessário para a solicitação

O interessado deverá possuir senha web ou certificado digital para acessar o sistema eletrônico. Será necessário indicar o local onde pretende se instalar, bem como prestar informações, tais como:

- Número de patinetes elétricas indicado no Plano de Implantação do Serviço de Compartilhamento de Patinetes Elétricas apresentado ao Comitê Municipal de Uso do Viário - CMUV:
- Número de patinetes elétricas que serão retiradas e/ou devolvidas no local objeto da solicitação;
- Área ocupada para a instalação;
- Número da correspondente licença de funcionamento da OTM;
- Dados do responsável técnico (engenheiro ou arquiteto), contratado às suas expensas;
- Número da Autorização para instalação de estações/pontos de estacionamento de patinetes elétricas em via pública, expedida pela Companhia de Engenharia de Tráfego - CET.

#### Sobre o pagamento para uso do espaço público

Para se instalar em vias e logradouros públicos, é necessário o recolhimento de preço público estabelecido na legislação da Cidade de São Paulo. O pagamento deverá ser realizado exclusivamente através da guia de recolhimento - DAMSP, emitida por este sistema eletrônico.

Atenção: A emissão da guia DAMSP não poderá ser realizada por outros meios, e o seu pagamento deverá ser realizado através de rede bancária.

#### SENHA WEB

Para garantir a segurança de suas informações, as solicitações e consultas de Portaria de Autorização e TPUs necessitam de SENHA WEB ou CERTIFICADO DIGITAL.

Saiba mais

#### PERGUNTAS E RESPOSTAS

Dúvidas mais frequentes

Consultar

#### LINKS RELACIONADOS

Secretaria Municipal das Subprefeituras

Secretaria Municipal de Desenvolvimento Econômico e Trabalho

Secretaria Municipal de Licenciamento

Secretaria Municipal da Fazenda

Secretaria Municipal de Mobilidade e Transportes

Secretaria Municipal de Saúde

Secretaria Municipal da Cultura

Diário Oficial da Cidade

#### Outras informações necessárias

O local a ser indicado deverá constar dentre aqueles disponibilizados na Subprefeitura e estar credenciado pelo Comitê Municipal de Uso do Viário - CMUV.

Será necessária a obediência às regras gerais de ocupação de v

Lembrando que a área máxima de ocupação e projeção no pass mínima de 1,20 metros para a circulação exclusiva de pedestres 2,40m. Além disso, é necessária a obediência às regras gerais d específica.

FAZER SOLICITAÇÃO 🙆

Clique aqui para iniciar uma nova solicitação.

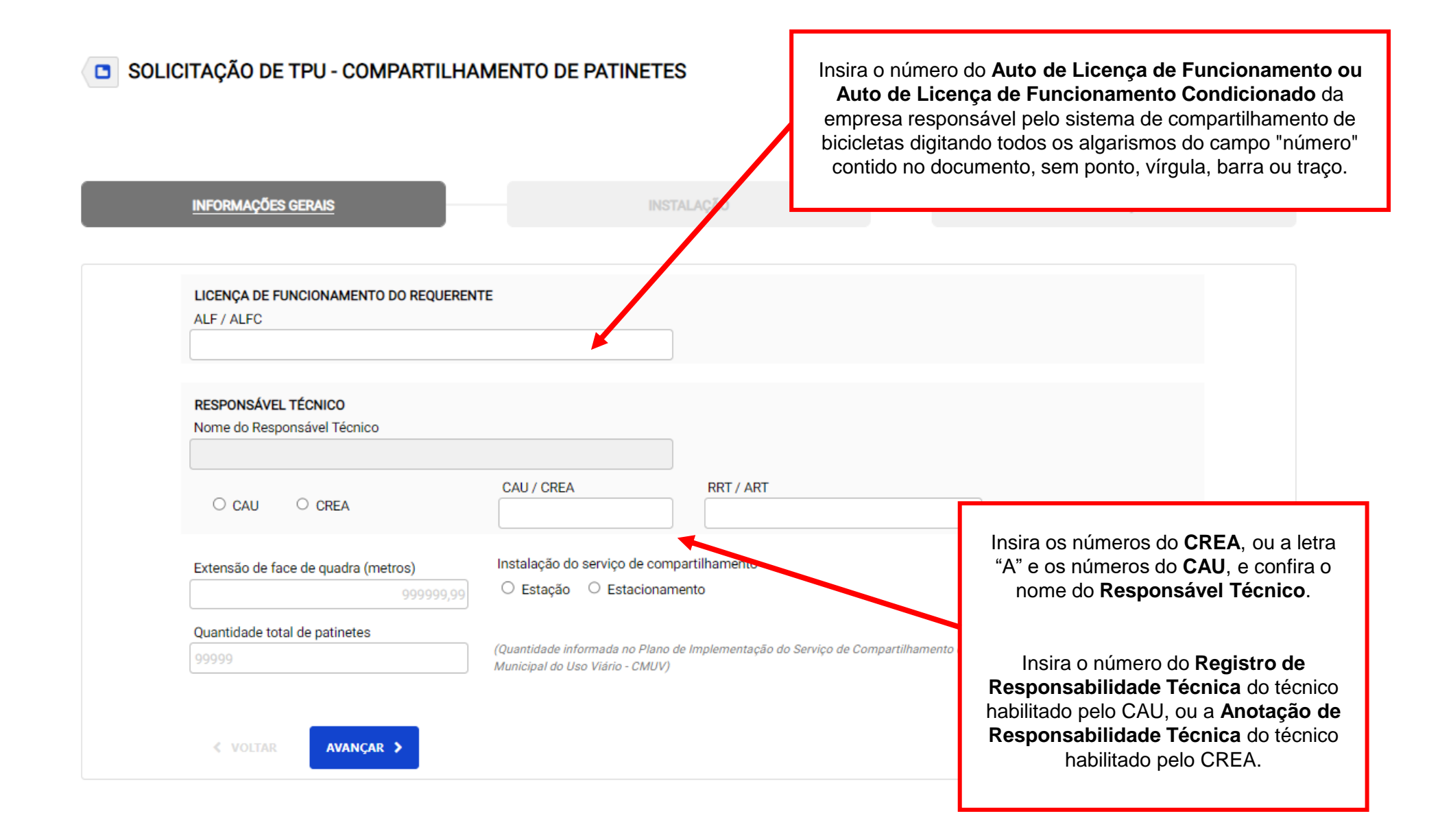

### SOLICITAÇÃO DE TPU - COMPARTILHAMENTO DE PATINETES

INFORMAÇÕES GERAIS

Clique em uma das opções de busca para adicionar o endereço da **estação de compartilhamento de patinetes**.

| Complemento                                                                  | CEP | Rairro                                                                                                    |
|------------------------------------------------------------------------------|-----|----------------------------------------------------------------------------------------------------|
| Nº da autorização forpecida pela CET                                         |     | Seleção de local por<br>LISTA na página 30.Seleção de local por<br>MAPA na página 32.                                                           |
|                                                                              |     |                                                                                                    |
| Quantidade de natinetes na estação / estacionamento                          |     |                                                                                                    |
| 99999                                                                        |     |                                                                                                    |
| Área a ser ocupada pela estação / estacionamento<br>999999,99 m <sup>2</sup> |     | ATENÇÃO!<br>Somente serão exibidos os locais aprovados no Plar<br>de Implementação credenciado por CMUV cadastrado<br>pela Subprefeitura local. |
|                                                                              |     |                                                                                                    |
|                                                                              |     |                                                                                                    |
|                                                                              |     |                                                                                                    |

INSTALAÇÃO

| PÇÃO DE BUSCA DE ENDEREÇO<br>DR INDICAÇÃO EM <b>LISTA</b> .                                                                                                    |                                                    |                            |
|----------------------------------------------------------------------------------------------------|----------------------------------------------------|----------------------------|
| TÖLEGALI                                                                                                    | Digite o nome do logradouro para filtrar a lista d | le endereços credenciados. |
| LOCAIS PERMITIDOS PARA COMPARTILHAMENTO DE PA                                                                                                    | ATINETES                                           | x                          |
| Digite o endereço de referência da busca                                                                                                    | Número BUSCAR                                      |                            |
| Selecione o local desejado                                                                                                    |                                                    |                            |
| <ul> <li>AGENTE CICERO, 00000 - BRAS</li> <li>AGENTE CICERO, 00000 - BRAS</li> <li>ALEIXO MONTEIRO MAFRA, - SAO MIGUEL</li> <li>DILVA GOMES, S/N - ARTUR ALVIM</li> <li>DILVA GOMES, S/N - PENHA</li> <li>DO ROSARIO, S/N - PENHA DE FRANCA</li> <li>EXT PELA PORTARIA NO 22/98, 00S/N - DOM DE / /1998</li> <li>EXTINTA PELA PORTARIA 109/95, S/N - DOM DE 19/08/1995</li> <li>EXTINTA PELA PORTARIA 109/95, S/N - DOM DE 10/08/2008</li> <li>EXTINTA PELA PORTARIA 109/95, S/N - DOM DE 10/08/2008</li> <li>EXTINTA PELA PORTARIA 002/04, S/N - DOM DE 25/06/2004</li> <li>EXTINTA PELA PORTARIA 002/04, S/N - DOM DE 25/06/2004</li> <li>EXTINTA PELA PORTARIA 002/04, S/N - DOM DE 25/06/2004</li> <li>EXTINTA PELA PORTARIA 002/04, S/N - DOM DE 25/06/2004</li> <li>EXTINTA PELA PORTARIA 002/04, S/N - DOM DE 25/06/2004</li> <li>EXTINTA PELA PORTARIA 002/04, S/N - DOM DE 25/06/2004</li> <li>EXTINTA PELA PORTARIA 002/04, S/N - DOM DE 25/06/2004</li> <li>EXTINTA PELA PORTARIA 002/04, S/N - DOM DE 25/06/2004</li> <li>EXTINTA PELA PORTARIA 002/04, S/N - DOM DE 25/06/2004</li> <li>EXTINTA PELA PORTARIA 002/04, S/N - DOM DE 25/06/2004</li> <li>EXTINTA PELA PORTARIA 002/04, S/N - DOM DE 22/02/2006</li> <li>EXTINTA PELA PORTARIA 002/04, S/N - DOM DE 22/02/2006</li> <li>EXTINTA PELA PORTARIA 002/04, S/N - DOM DE 22/02/2006</li> <li>EXTINTA PELA PORTARIA 005/09, S/N - DOM DE 22/02/2006</li> <li>EXTINTA PELA PORTARIA 005/92, S/N - DOM DE 28/04/1993</li> <li>EXTINTA PELA PORTARIA 005/92, S/N - DOM DE 28/04/1993</li> <li>EXTINTA PELA PORTARIA 005/92, S/N - DOM DE 18/11/2003</li> <li>EXTINTA PELA PORTARIA 005/92, S/N - DOM DE 18/11/2003</li> <li>EXTINTA PELA PORTARIA 008/91, S/N - DOM DE 18/05/1991</li> <li>EXTINTA PELA PORTARIA 008/91, S/N - DOM DE 18/05/1991</li> <li>EXTINTA PELA PORTARIA 008/91, S/N - DOM DE 18/05/1991</li> <li>EXTINTA PELA PORTARIA 008/91, S/N - DOM DE 18/05/1991</li> <li>EXTINTA PELA PORTARIA 008/91, S/N - DOM DE 18/05/1991</li> <li>EXTINTA PELA PORTARIA 008/91, S/N - DOM DE 18/05/1991</li> <li>EXTINTA PELA PORTARIA 008/91, S/N - DOM</li></ul> |                                                    |                            |

| Digite o endereço de referencia da busca                                        | Nimero              |                       |                        |
|---------------------------------------------------------------------------------|---------------------|-----------------------|------------------------|
| Nazaré                                                                          | BUSCAR              |                       |                        |
| Selecione o local desejado                                                      |                     | -                     |                        |
|                                                                                 |                     |                       |                        |
| C AV NAZARE, 100 - IFIRANGA                                                     |                     |                       |                        |
|                                                                                 |                     |                       |                        |
| CONFIRMAR LOCAL                                                                 | Clique no local ind | icado em lista, confo | orme credenciamento de |
|                                                                                 | An és slinus sus "O |                       | "                      |
| Quantidade de patinetes na estação /                                            | Apos clique em C    | UNFIRMAR LOCAL        |                        |
|                                                                                 |                     |                       |                        |
|                                                                                 |                     |                       |                        |
|                                                                                 |                     |                       |                        |
| Área a ser ocupada pela estação /                                               |                     |                       |                        |
| Área a ser ocupada pela estação /<br>estacionamento                             |                     |                       |                        |
| Área a ser ocupada pela estação /<br>estacionamento<br>999999,99 m <sup>2</sup> |                     |                       |                        |
| Área a ser ocupada pela estação /<br>estacionamento<br>999999,99 m²             |                     |                       |                        |
| Área a ser ocupada pela estação /<br>estacionamento<br>999999,99 m <sup>2</sup> |                     |                       |                        |

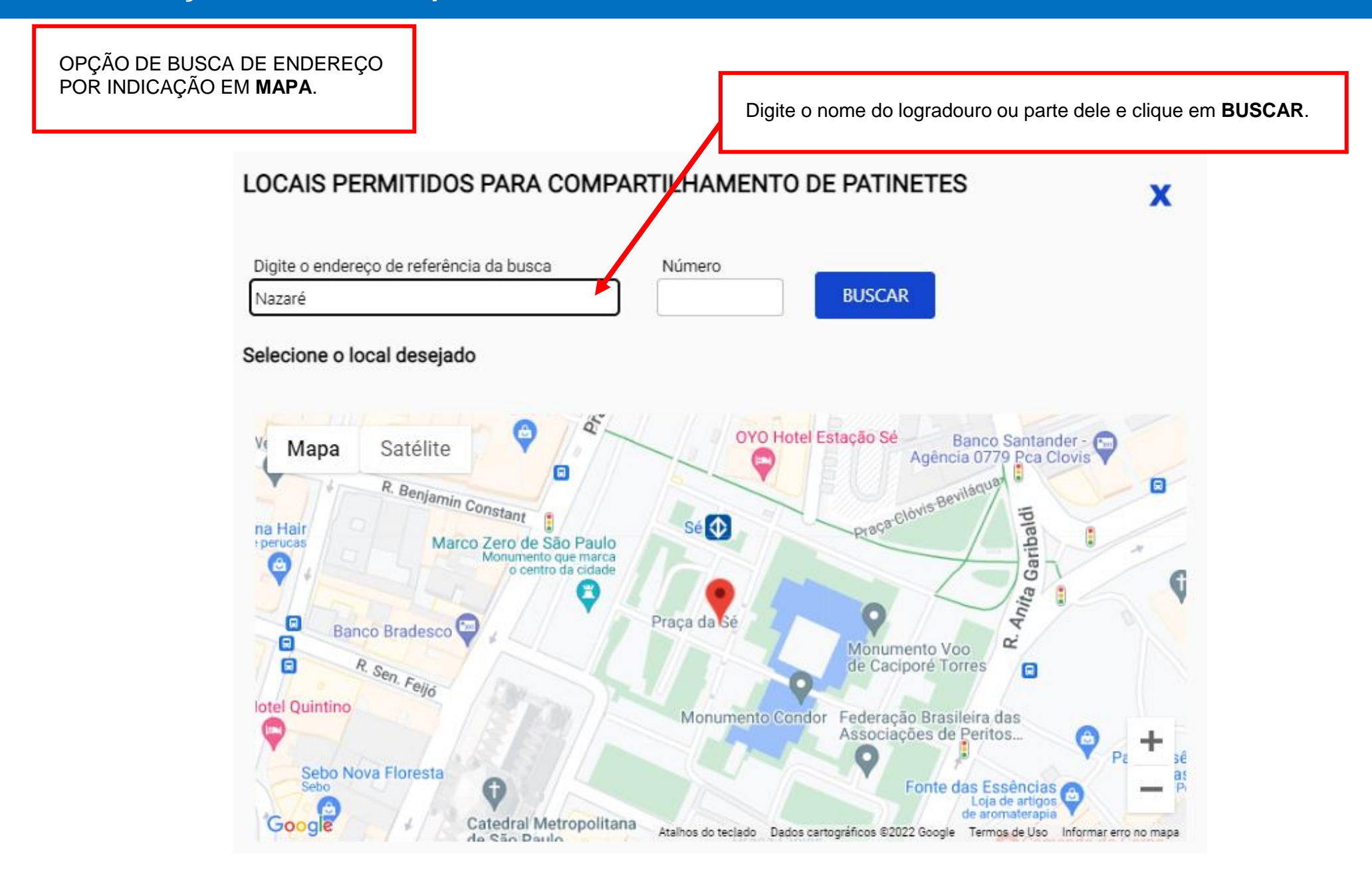

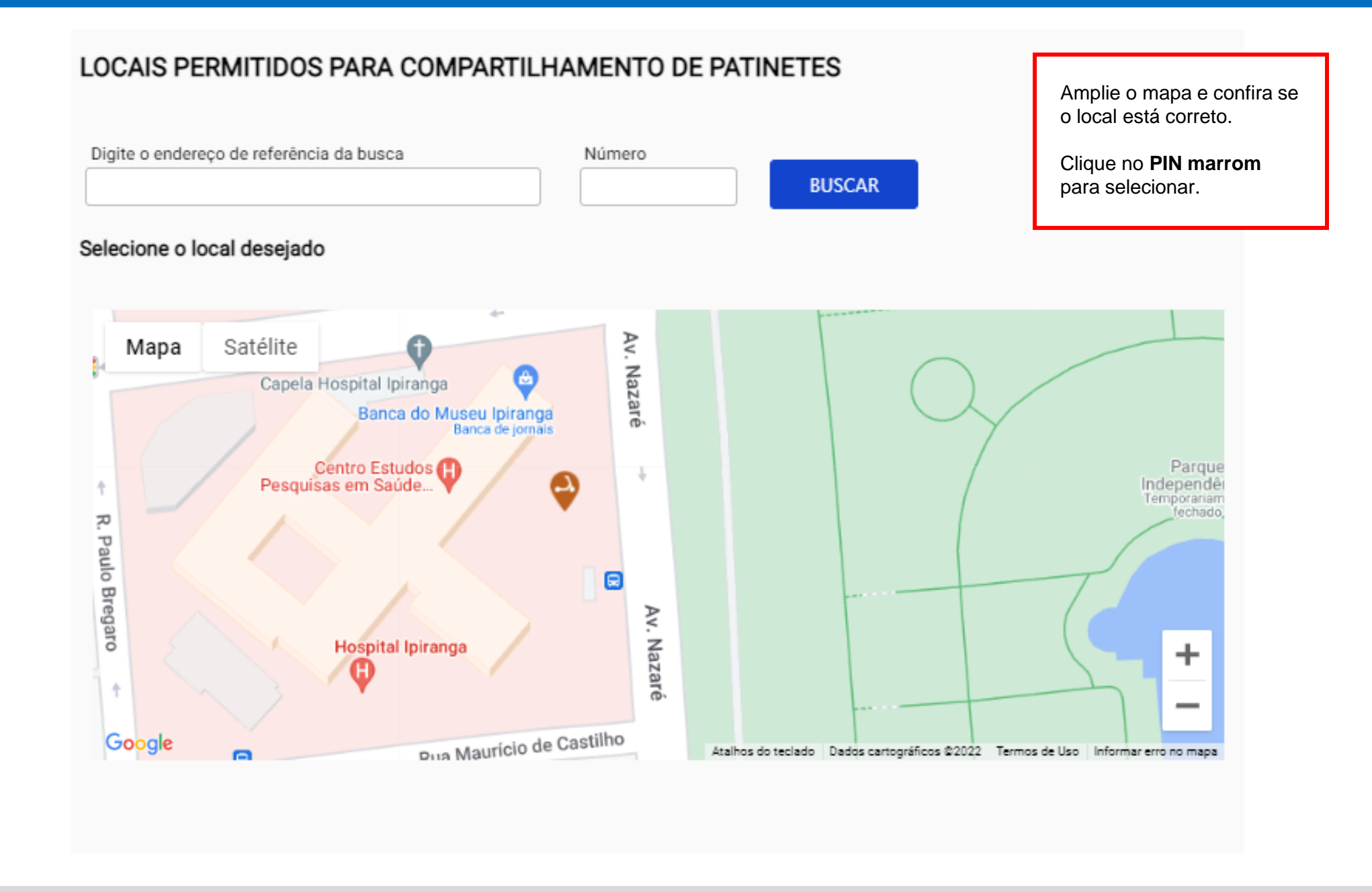

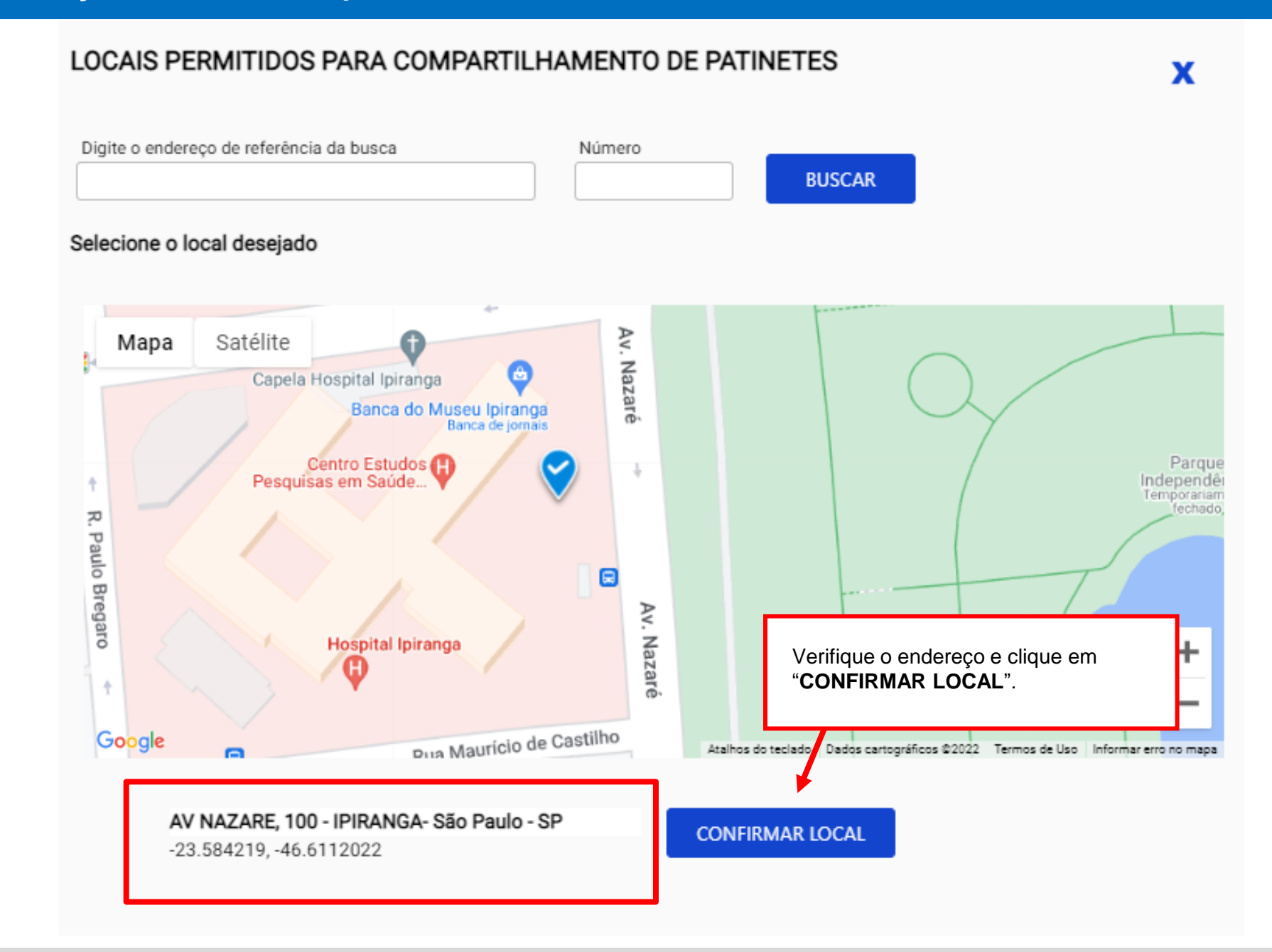

| SOLICITAÇÃO DE TPU - COMPARTILH                                                 | AMENTO DE PAT     | INETES                                                                                                   |
|---------------------------------------------------------------------------------|-------------------|----------------------------------------------------------------------------------------------------|
| INFORMAÇÕES GERAIS                                                              | <u>INSTALAÇÃO</u> | DECLARAÇÕES                                                                                              |
| Logradouro<br>AV NAZARE                                                         | Número<br>100     | Procurar locais permitidos:                                                                              |
| Complemento                                                                     | CEP<br>04262-000  | Bairro                                                                                                   |
| Nº da autorização fornecida pela CET                                            |                   |                                                                                                    |
| Quantidade de patinetes na estação /<br>estacionamento<br>99999                 | Indiq<br>crede    | ue conforme as informações do Plano de Implementação<br>enciado por CMUV e clique em " <b>AVANÇAR</b> ". |
| Área a ser ocupada pela estação /<br>estacionamento<br>999999,99 m <sup>2</sup> |                   |                                                                                                    |
| VOLTAR AVANÇAR >                                                                |                   |                                                                                                    |

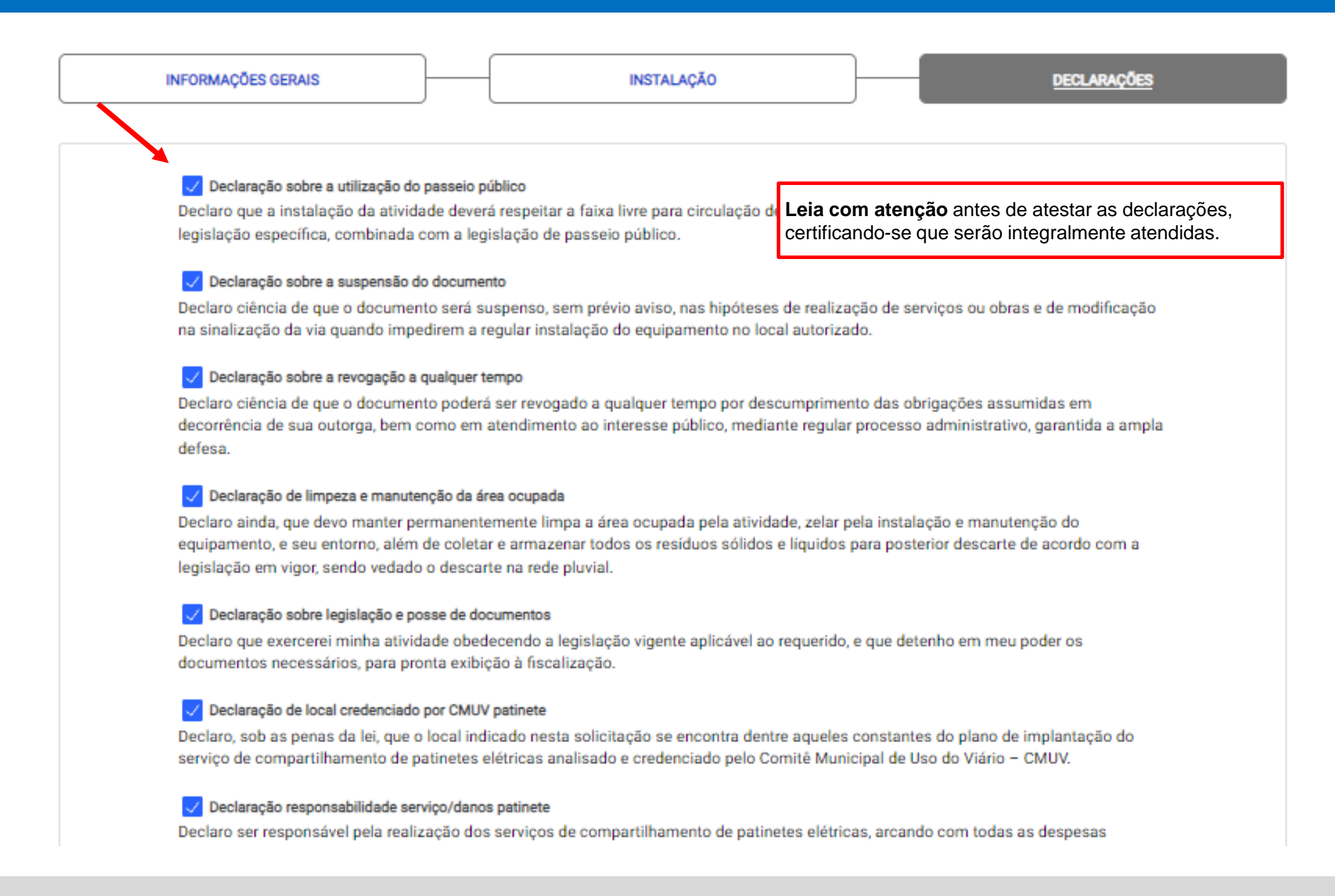

#### Declaração sobre a revogação a qualquer tempo

Declaro ciência de que o documento poderá ser revogado a qualquer tempo por descumprimento das obrigações assumidas em decorrência de sua outorga, bem como em atendimento ao interesse público, mediante regular processo administrativo, garantida a ampla defesa.

#### Declaração de limpeza e manutenção da área ocupada

Declaro ainda, que devo manter permanentemente limpa a área ocupada pela atividade, zelar pela instalação e manutenção do equipamento, e seu entorno, além de coletar e armazenar todos os resíduos sólidos e líquidos para posterior descarte de acordo com a legislação em vigor, sendo vedado o descarte na rede pluvial.

#### Declaração sobre legislação e posse de documentos

Declaro que exercerei minha atividade obedecendo a legislação vigente aplicável ao requerido, e que detenho em meu poder os documentos necessários, para pronta exibição à fiscalização.

#### Declaração de local credenciado por CMUV patinete

Declaro, sob as penas da lei, que o local indicado nesta solicitação se encontra dentre aqueles constantes do plano de implantação do serviço de compartilhamento de patinetes elétricas analisado e credenciado pelo Comitê Municipal de Uso do Viário – CMUV.

#### Declaração responsabilidade serviço/danos patinete

Declaro ser responsável pela realização dos serviços de compartilhamento de patinetes elétricas, arcando com todas as despesas decorrentes pela sua prestação, sem qualquer ônus para o Município de São Paulo; e também por qualquer dano à Administração Pública e a terceiros, incluídos os usuários, respondendo por quaisquer outros danos, inclusive lucros cessantes, causados às patinetes elétricas ou pessoas, além de quaisquer prejuízos, que venham a ocorrer na prestação do serviço, decorrentes de caso fortuito, força maior, dolo ou culpa de usuários, inclusive àqueles decorrentes de atos de roubo, furto ou vandalismo.

#### Declaração sobre a instalação de estação para patinetes elétricas

Declaro que a instalação da estação para o serviço de compartilhamento de patinetes elétricas atenderá os requisitos mínimos de segurança, conforto, higiene, qualidade, e normas específicas, restando asseguradas a instalação, funcionamento, estabilidade e manutenção dos equipamentos utilizados.

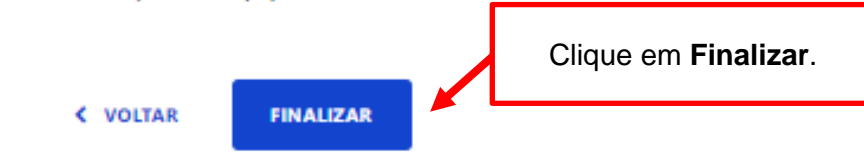

### SOLICITAÇÃO DE TPU - COMPARTILHAMENTO DE PATINETES

#### Confira os dados inseridos para enviar

| ALF / ALFC                                                     | Requerente                                                                                               | Confire no require todos os informa                                                            |
|----------------------------------------------------------------|----------------------------------------------------------------------------------------------------|------------------------------------------------------------------------------------------------|
|                                                                |                                                                                                    | Comina no resumo todas as informa                                                              |
| Responsável Técnico                                            |                                                                                                    |                                                                                                |
| Nome do Responsável Técnico                                    |                                                                                                    |                                                                                                |
|                                                                |                                                                                                    |                                                                                                |
|                                                                |                                                                                                    |                                                                                                |
|                                                                | CAU / CREA                                                                                               | RRT / ART                                                                                      |
| O CAU 🖲 CREA                                                   | CAU / CREA                                                                                               | RRT / ART                                                                                      |
| CAU CREA                                                       | CAU / CREA                                                                                               | RRT / ART                                                                                      |
| CAU © CREA                                                     | CAU / CREA<br><br>(Quantidade informada no Plano de Im<br>Comité Municipal do Uso Viário - CMU           | RRT / ART<br>plementação do Serviço de Compartilhamento de Patinetes analisado e credenc<br>() |
| CAU CREA                                                       | CAU / CREA<br><br>(Quantidade informada no Plano de Im<br>Comitê Municipal do Uso Viário - CMU           | RRT / ART                                                                                      |
| CAU © CREA Quantidade total de Patinetes Instalação Logradouro | CAU / CREA<br><br>(Quantidade informada no Plano de Im<br>Comité Municipal do Uso Viário - CMU<br>Número | RRT / ART                                                                                      |

#### Declaração sobre legislação e posse de documentos

Declaro que exercerei minha atividade obedecendo a legislação vigente aplicável ao requerido, e que detenho em meu poder os documentos necessários, para pronta exibição à fiscalização.

#### ✓ Declaração de local credenciado por CMUV patinete

Declaro, sob as penas da lei, que o local indicado nesta solicitação se encontra dentre aqueles constantes do plano de implantação do serviço de compar tilhamento de patinetes elétricas analisado e credenciado pelo Comitê Municipal de Uso do Viár

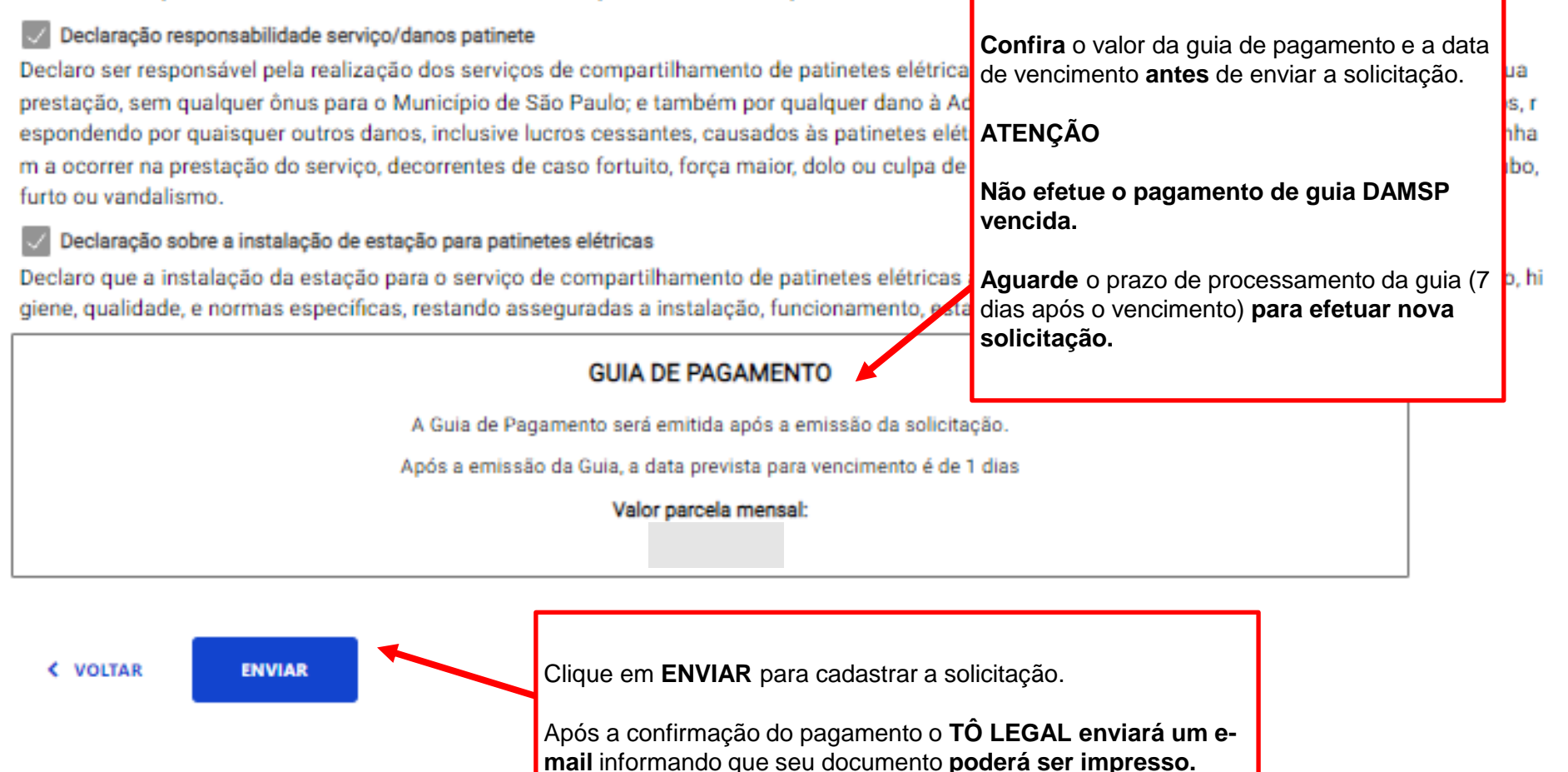

Após o envio da solicitação é exibida mensagem de confirmação.

Clique no botão para imprimir a guia de pagamento.

Para baixar a guia é necessário desbloquear Pop-ups.

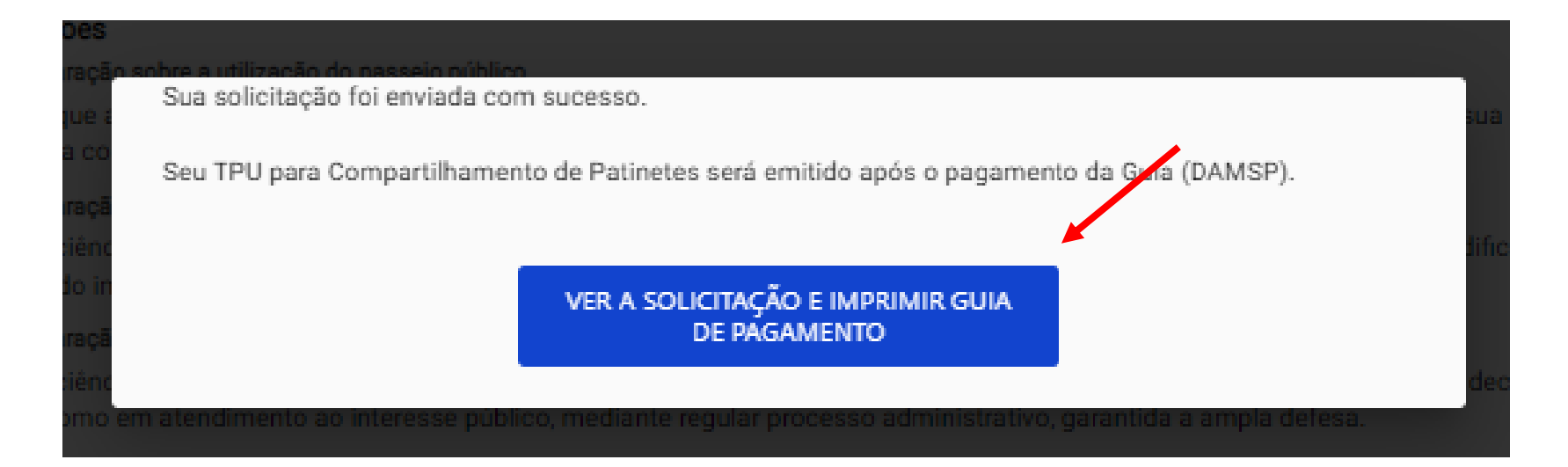

### **ATENÇÃO**

#### Não efetue o pagamento de guia DAMSP vencida.

Caso não seja efetuado o pagamento no prazo devido, a solicitação é indeferida automaticamente pelo sistema. Aguarde o prazo de processamento da guia (7 dias após o vencimento) para efetuar nova solicitação para o mesmo local.

| Inicio > Minhas solicitações e autorizações         Escolha o tipo de perfil: | <b>Tô Legal</b><br>Selecione o <b>perfil</b><br>correspondente.                                 | A<br>se<br>Sc<br>Cl<br>pa                                                     | impressão da guia também e<br>essão <b>SOLICITAÇÕES ENVI</b><br>plicitações para TPUs.<br>lique no ícone <b>DAMSP</b> para l<br>agamento. | está disponível na<br><b>ADAS</b> , na aba<br>baixar a guia de |
|-------------------------------------------------------------------------------|-------------------------------------------------------------------------------------------------|-------------------------------------------------------------------------------|----------------------------------------------------------------------------------------------------|----------------------------------------------------------------|
| Requerente                                                                    | ÖES ENVIADAS DOCUMENTOS EN                                                                      | AITIDOS                                                                       |                                                                                                    |                                                                |
| Solicitações de Portarias de Autoriz                                          | ação Solicitaçã                                                                                 | es para TPUs                                                                  | Solicitações para Lic                                                                                                    | enças                                                          |
| FILTRAR POR                                                                   | Subprefeitura:<br>Todas                                                                         | ~                                                                             | Nº solicitação:<br>Nº da Solicitação                                                                                                    | Q                                                              |
| Nº SOLICITAÇÃO                                                                | LOCAL 💠 SUBPREFEITURA                                                                           | DATA SOLICITAÇÃO                                                              | ✓ SITUAÇÃO                                                                                                    | ✿ DAMSP                                                        |
|                                                                               |                                                                                                 |                                                                               | Aguardando<br>pagamento                                                                                                    |                                                                |
| Caso não seja efetuado o<br>Aguarde o prazo de processa                       | ATE<br>Não efetue o pagamento<br>o pagamento no prazo devido,<br>mento da guia (7 dias após o v | NÇÃO<br>o de guia DAMSP ve<br>a solicitação é indefe<br>vencimento) para efet | e <b>ncida.</b><br>erida automaticamente pelo s<br>tuar nova solicitação para o n                                                         | iistema.<br>nesmo local.                                       |

### 8. O que fazer? Outras dúvidas

que os documentos apresentados, em versão digital, quando necessário, correspondem ao original que mantenho em meu poder, para pronta apresentação quando solicitado. Estar ciente de

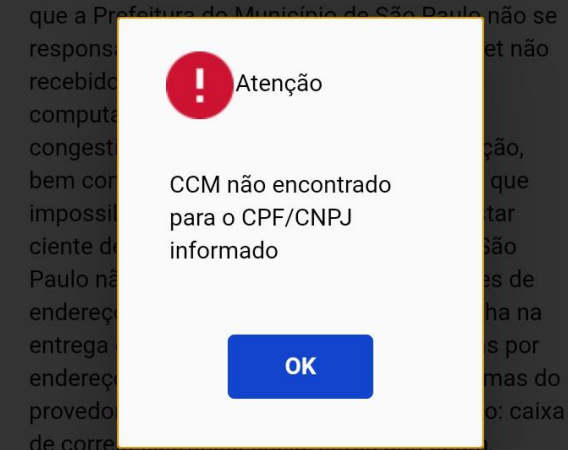

eventuais truncamentos ou qualquer outro problema de ordem técnica, sendo aconselhável sempre consultar o site da Prefeitura para verificar as informações que lhe são pertinentes.

Li e aceito os termos de responsabilidade quanto ao uso do sistema.

O **CPF/CNPJ** da senha web/certificado digital deve estar vinculado a um **CCM** – **Cadastro do Contribuinte Municipal**. Inscrição on-line: <u>https://www.prefeitura.sp.gov.br/cidade/</u> <u>secretarias/fazenda/servicos/ccm/</u>

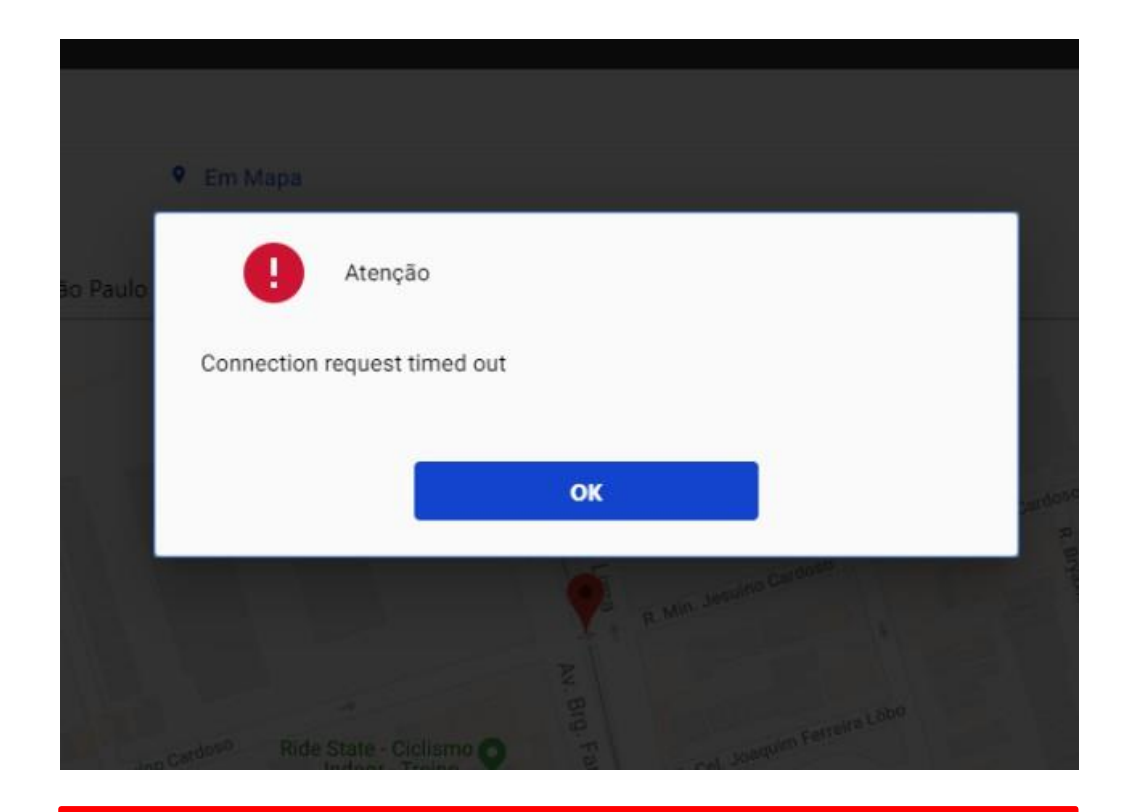

Tente mais tarde. A conexão deve estar lenta.

### 8. O que fazer? Outras dúvidas

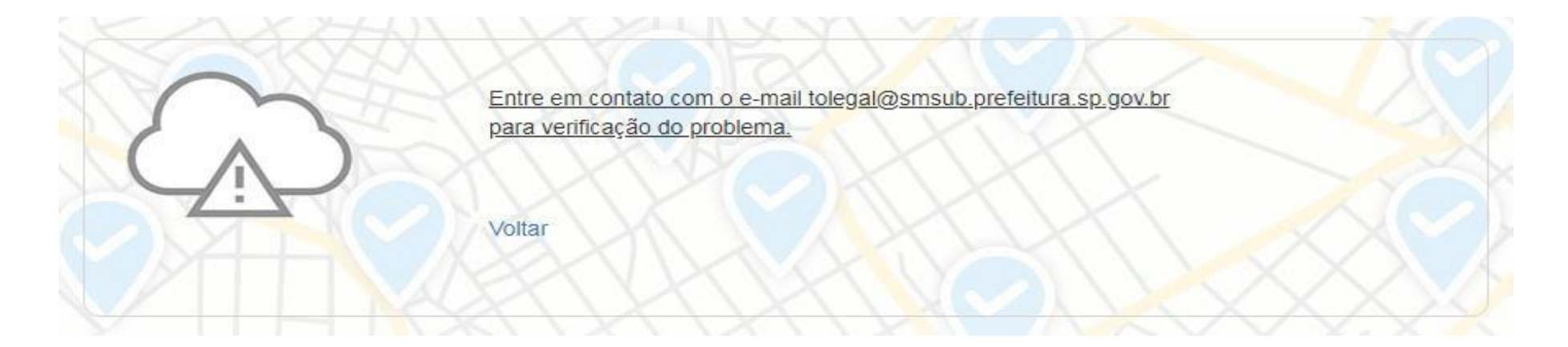

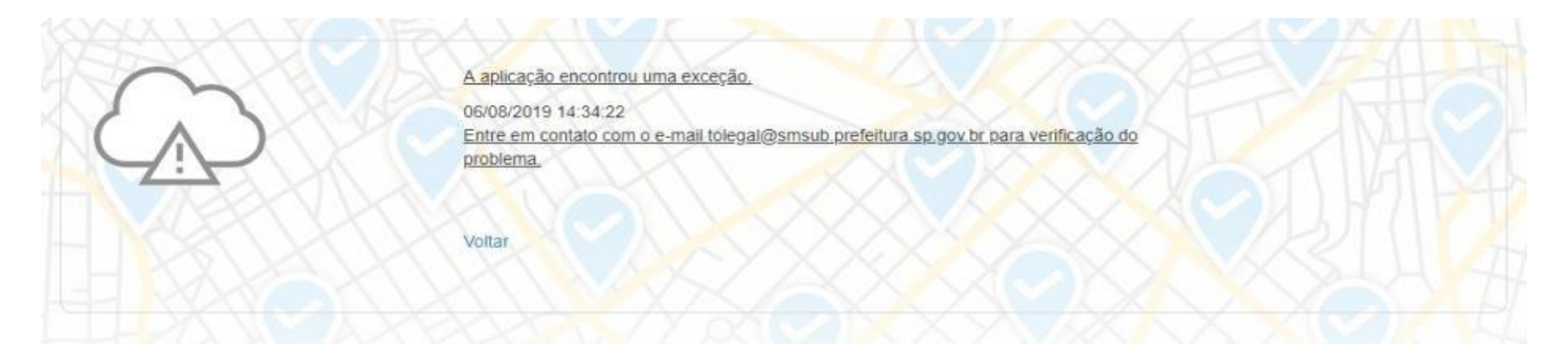

- 1. Digite as teclas **Control + F5** para limpar o cache. Desconecte o seu usuário e tente novamente.
- 2. Acesse o Tô Legal na Janela anônima do seu navegador.
- 3. Tente mais tarde.
- 4. Caso o problema persista, envie a imagem da tela com a mensagem de erro para o e-mail tolegal@smsub.prefeitura.sp.gov.br.

### 8. O que fazer? Outras dúvidas

## Contatos

Para autorizados e permissionários tolegal@smsub.prefeitura.sp.gov.br

### Unidades do Descomplica

https://sp156.prefeitura.sp.gov.br/portal/descomplica

#### Praça de Atendimento das Subprefeituras

| ARICANDUVA/ CARRÃO/ FORMOSA        | BUTANTÃ                                      | CAMPO LIMPO                                    | CAPELA DO SOCORRO               |
|------------------------------------|----------------------------------------------|------------------------------------------------|---------------------------------|
| R. Atucuri, 699                    | R. Ulpiano da Costa Manso, 201 CEP           | R. N. Senhora do Bom Conselho, 59 CEP          | R. Cassiano dos Santos, 499 CEP |
| CEP 03411-000                      | 05538-000                                    | 05763-470                                      | 04827-000                       |
| CASA VERDE/ CACHOEIRINHA           | CIDADE ADEMAR                                | CIDADE TIRADENTES                              | ERMELINO MATARAZZO              |
| Av. Ordem e Progresso, 1001 CEP    | Av. Yervant Kissajikain, 416                 | Rua Juá Mirim, s/n                             | Av. São Miguel, 5550            |
| 02518-130                          | CEP 04657-000                                | CEP: 08490-800                                 | CEP 03871-100                   |
| FREGUESIA Ó/ BRASILÂNDIA           | GUAIANASES                                   | IPIRANGA                                       | ITAIM PAULISTA                  |
| Av. João Marcelino Branco, 95 CEP  | Rua Hipólito de Camargo, 479 CEP             | R. Lino Coutinho, 444                          | Av. Marechal Tito 3012          |
| 02610-000                          | 08410-030                                    | CEP 04207 000                                  | CEP: 08160-495                  |
| ITAQUERA                           | JABAQUARA                                    | JAÇANÃ/TREMEMBÉ                                | LAPA                            |
| R. Augusto Carlos Bauman, 851 CEP: | Av. Engº Armando de Arruda Pereira, 2314 CEP | Av. Luis Stamatis, 300                         | Rua Guaicurus, 1000             |
| 08210-590                          | 04309-011                                    | CEP 02260-000                                  | CEP 05033-002                   |
| M'BOI MIRIM                        | MOOCA                                        | PARELHEIROS                                    | PENHA                           |
| Av. Guarapiranga, 1695             | R. Taquari, 549                              | Estr. Ecoturística de Parelheiros, 5252 CEP    | R. Candapuí, 492                |
| CEP 04902-015                      | CEP 03166-000                                | 04825-000                                      | CEP 03621-000                   |
| PERUS/ ANHANGUERA                  | PINHEIROS                                    | <b>PIRITUBA/JAGUARÁ</b>                        | SANTANA/ TUCURUVI               |
| R. Ylídio Figueiredo, 349          | Av. Nações Unidas, 7123                      | R. Dr. Carlos Alfrânnio da Cunha Matos, 67 CEP | Av. Tucuruvi, 808               |
| CEP 05204-020                      | CEP 05425-070                                | 05140-040                                      | CEP 02304-002                   |
| SANTO AMARO                        | SÃO MATEUS                                   | SÃO MIGUEL PAULISTA                            | SAPOPEMBA                       |
| Praça Floriano Peixoto, 54         | R. Ragueb Chohfi, 1.400                      | R. Ana Flora Pinheiro de Sousa, 76 CEP         | Av. Sapopemba, 9.064            |
| CEP 04751-030                      | CEP 08375-000                                | 08060-150                                      | CEP 03988-010                   |
| SÉ                                 | VILA GUILHERME/ VILA MARIA                   | VILA MARIANA                                   | VILA PRUDENTE                   |
| R. Álvares Penteado, 49            | R.General Mendes, 111                        | R. José de Magalhães, 500                      | Avenida do Oratório, 172        |
| CEP 01012-001                      | CEP 02127-020                                | CEP 04026-090                                  | CEP 03220-000                   |
|                                    |                                              |                                                |                                 |